# **ITTMFaktura**

Auch für Kleinunternehmer mit Kleinunternehmerregelung

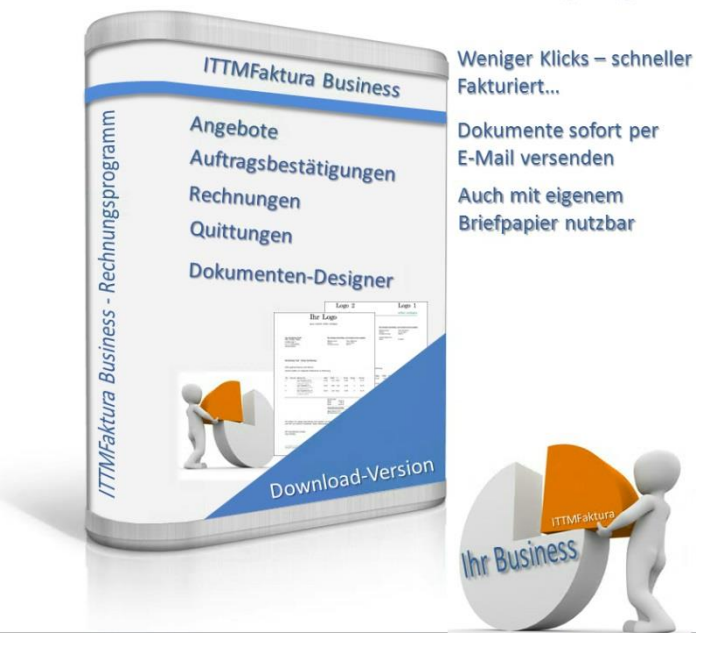

ITTMFaktura wird entwickelt von

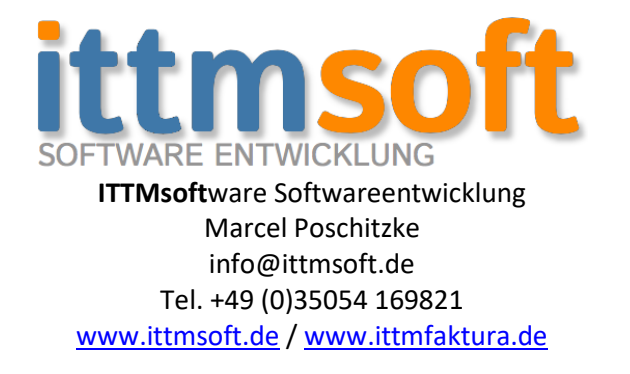

Dieses Dokument dient zur Unterstützung für die Installation, Einstellungen und Nutzung der Anwendung.

Es gilt: keine Gewähr auf Vollständigkeit der Dokumentation

Sollten sich Fragen oder Probleme bei der Installation / Einrichtung / Anwendung ergeben, melden Sie sich bitte bei uns, bevor Sie stundenlang selbst rumprobieren und am Ende noch gefrustet die Flinte ins Korn werfen.

Ein Anruf genügt und wir helfen Ihnen soweit wir können.

# Inhaltsverzeichnis

| 1.  | Installat | ion                                                                | 4  |
|-----|-----------|--------------------------------------------------------------------|----|
| 2.  | Erste Sc  | hritte nach der Installation                                       | 6  |
| 3.  | Grundda   | aten                                                               | 8  |
|     | a.        | Grunddaten zur Firma                                               | 8  |
|     |           | i. Kleinunternehmerregelung                                        | 8  |
|     | b.        | Hintergrund für Briefbogen / Dokumente                             | 9  |
|     |           | i. Vorhandene Vorlage als Hintergrund einbinden                    | 9  |
|     |           | ii. Muster (siehe Seite 20 / 21)                                   |    |
|     |           | iii. Logo(s) einbinden                                             | 9  |
|     |           | iv. optionaler zweiter Briefbogen und optionale Artikeldaten       | 10 |
|     |           | (evtl. für Ausdruck ohne Logos auf Blanko-Papier) oder für         |    |
|     |           | zweite Sprache (z.B. Englisch) hinterlegen und auswählen           |    |
|     | с.        | Textbausteine für die pdf-Dokumente                                | 11 |
|     |           | i. Briefkopf                                                       | 11 |
|     |           | ii. Anrede                                                         | 11 |
|     |           | iii. Inhalt                                                        | 11 |
|     |           | iv. Fußzeile                                                       | 11 |
|     | d.        | Textbausteine für den Email-Versand                                | 12 |
|     |           | i. Betreff                                                         | 12 |
|     |           | ii. Inhalt                                                         | 12 |
|     | e.        | Email Konfiguration                                                | 13 |
|     | f.        | Einstellungen der Nummernkreise                                    | 14 |
|     | g.        | Steuersätze                                                        | 14 |
|     | h.        | Steuersätze für land- und forstwirtschaftliche Betriebe            | 14 |
| 4.  | Erstmali  | ges Anmelden                                                       | 15 |
| 5.  | Aktivier  | ung der Vollversion                                                | 15 |
|     | a.        | Eingabe des Freischalt-Keys                                        | 15 |
|     | b.        | Rechnerwechsel                                                     | 15 |
| 6.  | Die Übe   | rsicht                                                             | 16 |
| 7.  | Modula    | ktivierung                                                         | 16 |
| 8.  | Anwend    | lungsmöglichkeiten – Funktionsumfang in der Übersicht              | 17 |
| 9.  | Kunden    | management                                                         | 17 |
|     | a.        | Kunde anlegen                                                      | 17 |
|     | b.        | Zusammenfassung der Kundendaten                                    | 17 |
|     | С.        | Dokumentverwaltung                                                 | 17 |
| 10. | Artikelm  | hanagement                                                         | 18 |
| 11. | Dienstle  | istungs- / Servicemanagement                                       | 18 |
| 12. | Ein Ange  | ebot erstellen                                                     | 19 |
|     | a.        | Hinzufügen eines Kunden                                            | 19 |
|     | b.        | Hinzufügen eines Postens aus der Datenbank                         | 19 |
|     | с.        | Hinzufügen eines Postens, das sich nicht in der Datenbank befindet | 19 |
| 13. | Ein Ange  | ebot zu einem Auftrag generieren                                   | 21 |
| 14. | Ein Auft  | rag manuell erstellen                                              | 21 |
|     | a.        | Hinzufügen eines Kunden                                            | 21 |
|     | b.        | Hinzufügen eines Postens aus der Datenbank                         | 21 |
| . – | с.        | Hinzufügen eines Postens, das sich nicht in der Datenbank befindet | 21 |
| 15. | Eine Red  | chnung aus einem Auftrag generieren                                | 21 |
| 16. | Eine Red  | chnung manuell anlegen                                             | 21 |

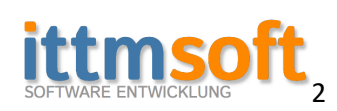

| 21                                                  |  |  |  |  |  |
|-----------------------------------------------------|--|--|--|--|--|
| 21                                                  |  |  |  |  |  |
| 21                                                  |  |  |  |  |  |
| 21                                                  |  |  |  |  |  |
| 24                                                  |  |  |  |  |  |
| 24                                                  |  |  |  |  |  |
| t                                                   |  |  |  |  |  |
|                                                     |  |  |  |  |  |
|                                                     |  |  |  |  |  |
|                                                     |  |  |  |  |  |
| 23                                                  |  |  |  |  |  |
| 24                                                  |  |  |  |  |  |
|                                                     |  |  |  |  |  |
| 26. Arbeiten im Netzwerk mit Serverunterstützung 26 |  |  |  |  |  |
| 27                                                  |  |  |  |  |  |
| 27                                                  |  |  |  |  |  |
| 27                                                  |  |  |  |  |  |
|                                                     |  |  |  |  |  |
|                                                     |  |  |  |  |  |

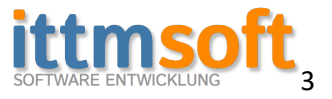

# **1** Installation der Anwendung

Bevor Sie die Anwendung installieren können, laden Sie sich bitte vorab die aktuelle Version von *ITTMFaktura* auf <u>www.ittmfaktura.de</u> oder <u>www.ittmsoft.de</u> herunter. Dort finden Sie die Downloadmöglichkeiten in drei unterschiedlichen Versionen. Als .exe, .msi und als .zip-Datei.

Laden Sie einfach eine der drei Dateien, und führen diese dann aus.

Sie werden nun Schritt für Schritt durch die Installation geführt.

| ₿ ITTMFaktura<br>Willkommen beim Setup-A<br>ITTMFaktura                                                                                                    | ssistenten                                                                            | -<br>YON                                                             | -                             |                                    | ×     |
|----------------------------------------------------------------------------------------------------|---------------------------------------------------------------------------------------|----------------------------------------------------------------------|-------------------------------|------------------------------------|-------|
| Der Installer wird Sie durch die zur Installatio<br>führen.                                                                                                    | n von ITTMFaktu                                                                       | ra 1.1.710 erforde                                                   | erlicher                      | n Schritte                         |       |
|                                                                                                    |                                                                                       |                                                                      |                               |                                    |       |
| WARNUNG: Dieses Programm ist durch US<br>Urheberrechtsverträge geschützt. Unbefugte<br>Programms oder eines Teils davon wird oder eines Teils davon wird so<br>schwere Strafen und Schadenersatzforderur | -amerikanische U<br>• Vervielfältigung<br>• bhl straf- als auch<br>• gen zur Folge ha | rheberrechtsgese<br>der unbefugter V<br>zivilrechtlich verfu<br>ben. | tze un<br>fertrieb<br>olgt un | d internati<br>) dieses<br>id kann | onale |
|                                                                                                    | Abbrechen                                                                             | < Zurück                                                             | C                             | Weiter                             | ,     |

"Weiter" klicken

| 🛃 ITTMFaktura                                                                                   |                                 |                       |                       | -                    |                      | ×            |
|-------------------------------------------------------------------------------------------------|---------------------------------|-----------------------|-----------------------|----------------------|----------------------|--------------|
| Lizenzvertrag                                                                                   |                                 |                       |                       |                      |                      |              |
| Lesen Sie jetzt den Lizenzvertrag. Wenn Sie d<br>klicken Sie auf ''Ich stimme zu'' und dann auf | len unten aufg<br>"Weiter". And | geführte<br>dernfalls | n Beding<br>klicken ( | ungen z<br>Sie auf ' | ustimmer<br>'Abbrech | n,<br>ien''. |
| Software-Lizenzvertrag                                                                          |                                 |                       |                       |                      |                      | ^            |
| zwischen<br>ITTMsoft - Marcel Poschitzke<br>-nachstehend "Lizenzgeber"<br>und                   |                                 |                       |                       |                      |                      |              |
| das Nutzungsrecht erwerbender Kunde<br>-nachstehend "Lizenznehmer"                              | e                               |                       |                       |                      |                      |              |
| § 1 Gegenstand des Vertrages                                                                    |                                 |                       |                       |                      |                      | ~            |
| ◯ Ich stimme nicht zu 🛛 🔍 💽 Io                                                                  | ch stimme zu                    | >                     |                       |                      |                      |              |
|                                                                                                 | Abbrechen                       |                       | Zurück                |                      | Weite                | er >         |

Hier stimmen Sie den Lizenzbedingungen zu und klicken wieder auf "Weiter"

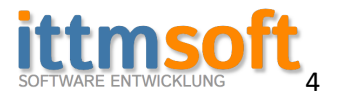

| 🕼 ITTMFaktura                 |           |          | _ |          | × |
|-------------------------------|-----------|----------|---|----------|---|
| ITTMFaktura wird instal       | liert     |          |   |          |   |
| ITTMFaktura wird installiert. |           |          |   |          |   |
| Vorgang wird ausgeführt       |           |          |   |          | ] |
|                               | Abbrechen | < Zurück |   | Weiter > |   |

Anschließend wird die Installation durchgeführt

| <sup>Benutzerkontensteuerung</sup><br>Möchten Sie zulassen, dass durch diese App<br>Änderungen an Ihrem Gerät vorgenommen<br>werden? | × |  |  |  |
|----------------------------------------------------------------------------------------------------|---|--|--|--|
| Werden ?                                                                                                    |   |  |  |  |

Zwischendurch fragt Sie Ihr Betriebssystem, ob Sie der Installation dieses verifizierten Programmes zustimmen möchten. Dies sollten Sie mit "Ja" bestätigen, andernfalls wird die Installation abgebrochen.

Dieser Hinweis zeigt, dass der Herausgeber der Software diese mit einem Zertifikat von einer offiziellen Stelle verifiziert (bestätigt) hat. Also weiter mit "Ja"

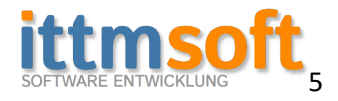

| 🛃 ITTMFaktura                                     |                       | _                  | -           | ×       |
|---------------------------------------------------|-----------------------|--------------------|-------------|---------|
| Installation beendet                              |                       |                    |             | -       |
| ITTMFaktura wurde erfolgreich installiert.        |                       |                    |             |         |
| Klicken Sie auf "Schließen".                      |                       |                    |             |         |
|                                                   |                       |                    |             |         |
|                                                   |                       |                    |             |         |
|                                                   |                       |                    |             |         |
|                                                   |                       |                    |             |         |
| Prüfen Sie mit Windows Update, ob wich<br>stehen. | itige Aktualisierunge | en für .NET Framew | vork zur Ve | rfügung |
|                                                   | Abbrechen             | < Zurück           | Sc          | hließen |

Nun haben Sie die Installation fast geschafft. Schließen Sie das Fenster und anschließend finden Sie auf Ihrem Desktop das folgende Symbol

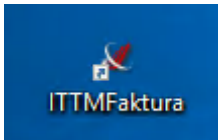

Symbol von ITTMFaktura auf dem Desktop

#### 2 Erste Schritte nach der Installation

Den ersten Teil der Installation haben Sie nun hinter sich. Beim ersten Start der Anwendung kann es unter Umständen sein, dass Sie nun aufgefordert werden, den Datenbankserver nach zu installieren:

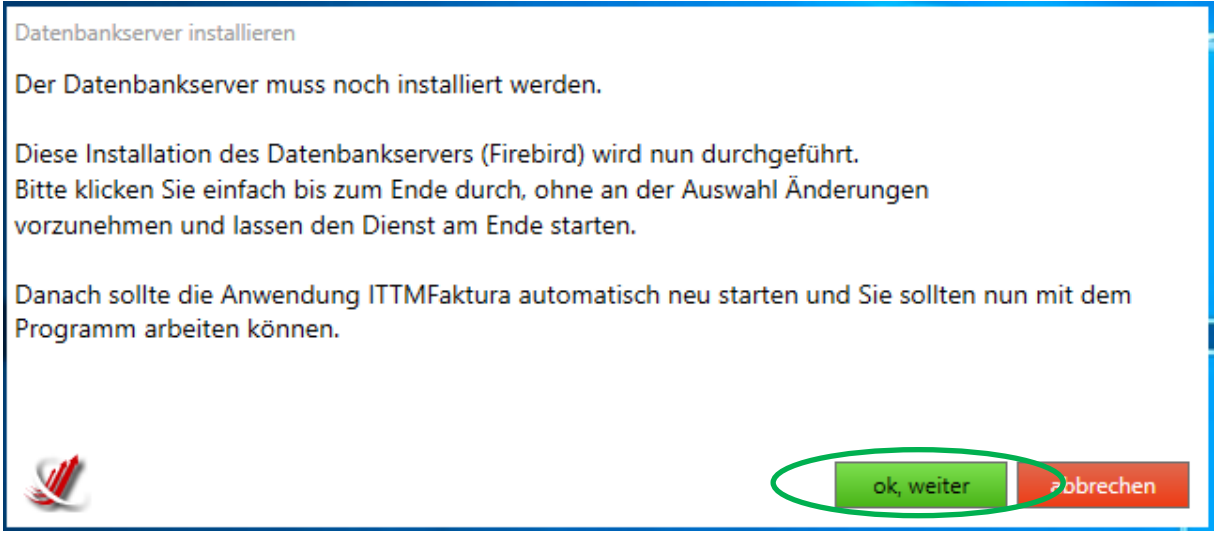

Hier klicken Sie einfach auf "ok, weiter"

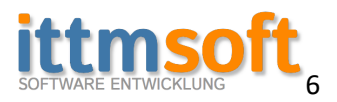

Daraufhin öffnet sich automatisch der Installations-Assistent des Datenbankservers

| 👸 Setup - Firebird                                                                    | - |       | ×    |
|---------------------------------------------------------------------------------------|---|-------|------|
| Installiere<br>Warten Sie bitte während Firebird auf Ihrem Computer installiert wird. |   | (     | 2    |
| Installing MSVC 32-bit runtime libraries to system directory                          |   |       |      |
|                                                                                       |   |       |      |
|                                                                                       |   |       |      |
|                                                                                       |   |       |      |
|                                                                                       |   |       |      |
| Deutsch                                                                               |   | _     |      |
|                                                                                       |   | Abbre | chen |

#### Start der Anwendung:

| ITTMFaktura wird geladen |  |
|--------------------------|--|
|                          |  |
|                          |  |

Bei erstmaliger Verwendung der Software folgt gleich das Fenster für die Grunddaten

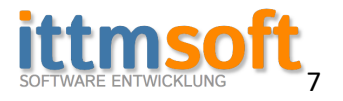

# 3 Die Grunddaten

| unddaten Textbau                                                                                    | steine für pdf-Dokumente                         | Email Einstellungen                  | Email Texte Numn                         | ernkreise Steu                 | iersätze und ander     | e Einstellungen      |                    |                 |
|----------------------------------------------------------------------------------------------------|--------------------------------------------------|--------------------------------------|------------------------------------------|--------------------------------|------------------------|----------------------|--------------------|-----------------|
| runddaten                                                                                           |                                                  |                                      |                                          |                                |                        |                      |                    |                 |
| Firma:                                                                                              | Musterfirma GmbH                                 |                                      | Guschä                                   | ftsführer bzw.                 | Hauptanwender          | Logo hinzu           | fügen              |                 |
|                                                                                                    |                                                  |                                      | Vorname:                                 | Hans                           |                        |                      |                    |                 |
| Gesellschaftsform:                                                                                  | GmbH                                             | v                                    | Nachname:                                | Muster                         |                        | ittm                 | nsoft              |                 |
|                                                                                                    |                                                  |                                      | User:                                    | admin                          |                        | SOFTWARE ENT         | TWICKLUNG          |                 |
| Straße:                                                                                             | Musterstr. Nr: 1                                 | Zusatz:                              | Passwort:                                |                                |                        |                      |                    |                 |
| Plz:                                                                                                | 12687 Ortsteil:                                  |                                      | berlin                                   |                                |                        |                      |                    |                 |
| Ort:                                                                                                | Berlin                                           |                                      |                                          |                                |                        |                      |                    |                 |
| Land                                                                                                | Deutechland                                      |                                      | IDAN.                                    |                                |                        |                      |                    |                 |
| Telefon                                                                                             | Deutschiand                                      |                                      | Bankı                                    |                                |                        |                      |                    |                 |
| Fax:                                                                                                |                                                  |                                      |                                          | Kleinunternehr                 | merregelung 🗌 W        | /as ist das hzw. me  | br lofos dazu      |                 |
| Email:                                                                                              |                                                  |                                      | USt-ID:                                  | DE12121212                     |                        | 103 13t 003 02w. 11t |                    | nnlett lösche   |
| Internet:                                                                                           |                                                  |                                      | Steuernummer:                            |                                |                        |                      |                    | inpiece ioserie |
|                                                                                                    |                                                  |                                      |                                          |                                |                        |                      | vorhandene Sicheru | ing einspieler  |
|                                                                                                    |                                                  |                                      |                                          |                                |                        |                      |                    |                 |
|                                                                                                    | Hier nehmen Sie die Gr<br>Für eine weitestgehend | undeinstellungen<br>reibungslose Fun | für die komplette<br>ktion sollten Sie m | Anwendung v<br>öglichst alle f | or<br>elder ausfüllen. |                      |                    |                 |
|                                                                                                    |                                                  |                                      |                                          | /                              | /                      |                      |                    |                 |
|                                                                                                    | Im nächsten Fenster ne                           | hmen Sie die Stan                    | dardtexte für die p                      | odf-Dokumen                    | te wie Angebote        | e / Aufträge / Re    | chnungen ect auf.  |                 |
|                                                                                                    | Danach übergeben Sie                             | der Anwendung d                      | ie Daten für den E                       | mailversand o                  | ler Dokumente a        | an Ihre Kunden,      |                    |                 |
|                                                                                                    | sotern bei denen eine b                          | mailadresse für de                   | en Emptang der D                         | okumente hin                   | teriegt ist.           |                      |                    |                 |
| Danach legen Sie noch die Standardtexte für den Emailversand an. Achten Sie bitte unbedingt darauf, |                                                  |                                      |                                          |                                |                        |                      |                    |                 |
| uass beim versand von Emails auch rechtliche Angaben verpflichtend sind.                            |                                                  |                                      |                                          |                                |                        |                      |                    |                 |
|                                                                                                    |                                                  |                                      |                                          |                                |                        |                      |                    |                 |
|                                                                                                    |                                                  |                                      |                                          |                                |                        |                      |                    |                 |
|                                                                                                    |                                                  |                                      | Pas                                      | swort:                         |                        |                      |                    |                 |

#### 3.a Grunddaten

Hier im Fenster "Grunddaten" tragen Sie die grundlegenden Daten zu Ihrer Firma ein. Rote Felder sind Pflicht, außer das untere Passwort-Feld, dieses benötigen Sie nur, wenn Sie Ihre Grunddaten später einmal ändern möchten. Außerdem sollte eine UStID oder wenn nicht vorhanden, eine Steuernummer eingetragen werden (Pflichtangaben in Rechnungen).

#### Wozu User und Passwort angelegen?

Die Anwendung bietet eine Schutzfunktion, damit sich unberechtigte nicht an der Anwendung anmelden können. Dafür und für die Änderung der Grunddaten wird ein User mit Passwort angelegt. Nehmen Sie als User beispielsweise einfach Ihren Namen, das Passwort kann ebenfalls frei gewählt werden. Sie haben später die Möglichkeit, einen automatischen Anmeldeprozess einzustellen, dann brauchen Sie bei der Anmeldung keinen User und Passwort eintragen.

#### 3.a.i Kleinunternehmerregelung

Wenn Sie als Kleinunternehmer mit Kleinunternehmerregelung die Software nutzen möchten, dann aktivieren Sie das Häkchen bei Kleinunternehmerregelung. Danach werden alle Beträge ohne MwSt. (USt) erfasst und in den Dokumenten auch ohne MwSt. ausgegeben.

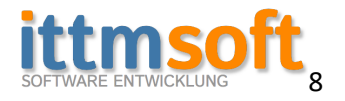

#### 3.b vorhandene Vorlage einbinden

Sie können, wenn vorhanden, eine Word- / OpenOffice- etc. Designvorlage für den Briefbogen als Hintergrund verwenden.

Eine vorgefertigte (Word- / OpenOffice- / pdf-) Vorlage lässt sich folgendermaßen nutzen:

(Wenn Sie bereits eine pdf-Vorlage haben, beginnen Sie einfach mit Punkt 1.2.)

1. Speichern Sie Ihre Vorlage, die Sie mit Word, OpenOffice oder dergleichen erstellt haben, als Grafikdatei (jpg oder png) ab.

1.1. Sollte das jpg/png-Format nicht möglich sein, wählen Sie als Dateityp pdf und speichern dies ab

1.2. Formatieren Sie die pdf-Datei in eine jpg/png Datei um – dafür gibt es kostenlose Tools, aber auch der Support von ITTMsoft unterstützt Sie gern dabei

2. Öffnen Sie den Briefbogen-Designer ("Briefbogen anpassen"), indem Sie auf den senkrechten grauen Balken links klicken oder alternativ über die Grunddaten – Textbausteine… - grauer Button:

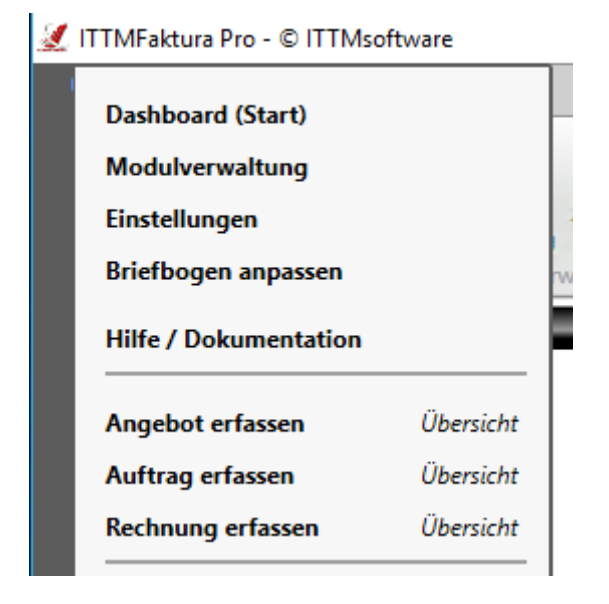

- 3. Fügen Sie die jpg/png Datei als 'Hauptlogo' ein
- 4. folgende Häkchen müssen gesetzt werden:

'Kopfzeile anzeigen', 'Hauptlogo anzeigen', 'Hauptlogo volle Breite' und 'zentriert'

- 5. verschieben Sie den Adressblock in der Höhe, wie er am besten passt
- 6. blenden Sie ggf. die Fußzeile aus und legen den unteren Abstand fest
- 7. legen Sie ganz normal Ihre Standardtexte an

Prüfen Sie immer wieder mal mit der Vorschau, ob alles passt...

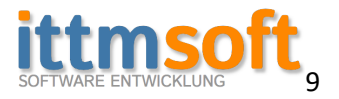

| Brief      | fboger       | n Designer                                                                                                    |                                                                                                    |                                                                                                    |                                                |                                                                                                    |                                     |
|------------|--------------|----------------------------------------------------------------------------------------------------|----------------------------------------------------------------------------------------------------|----------------------------------------------------------------------------------------------------|------------------------------------------------|----------------------------------------------------------------------------------------------------|-------------------------------------|
| JL<br>A    |              |                                                                                                    |                                                                                                    |                                                                                                    | IJ<br>ſî                                       | Kopfzeile anzeigen     Hauptlogo anzeigen     Hauptlogo volle Breite     Logo 1 zuweisen     Logo nur auf 1. Seite     2. Logo | Zentriert<br>Größe                  |
|            | $\checkmark$ | ITTMsoft M. Poschitzke Markt 15 01773 Altenberg                                                                                                    | Bei Fragen bitte Belegnumme                                                                                                    | er angeben                                                                                                    |                                                |                                                                                                    |                                     |
|            | _            | Firma                                                                                                    | Belegnummer:                                                                                                    | ***                                                                                                    |                                                | Position Adressblock                                                                                                    |                                     |
|            |              | Eine eigene Vorlage nutzen<br>Eine vorgefertigte (Word- / OpenOffice- /                                                                                                    | pdf-) Vorlage lässt sich                                                                                                    | folgendermaßen nutz                                                                                                   | en:                                            |                                                                                                    | C                                   |
|            |              | (Wenn Sie bereits eine pdf-Vorlage haben                                                                                                    | , beginnen Sie einfach n                                                                                                    | nit Punkt 1.2.)                                                                                                    |                                                |                                                                                                    |                                     |
| Falzmarken |              | <ol> <li>Speichern Sie Ihre Vorlage, die Sie mit V<br/>1.1. Sollte das jpg/png-Format nicht mö<br/>1.2. Formatieren Sie die pdf-Datei in ein<br/>2. Fügen Sie die jpg/png Datei als 'Hauptl<br/>3. folgende Häkchen müssen gesetzt werd<br/>'Kopfzeile anzeigen', 'Hauptlogo anzeige<br/>4. verschieben Sie den Adressblock in der<br/>5. blenden Sie ggf. die Fußzeile aus und le<br/>6. legen Sie ganz normal Ihre Standardtex<br/>Prüfen Sie immer wieder mal mit der Vorse</li> </ol> | Vord, OpenOffice oder o<br>glich sein, wählen Sie al<br>e jpg/png Datei um - de<br>ogo' ein<br>den:<br>en', 'Hauptlogo volle Bre<br>Höhe, wie er am besten<br>tegen den unteren Abstan<br>te an<br>chau, ob alles passt | dergleichen erstellt ha<br>s Dateityp pdf und sp<br>er Support von ITTMs<br>eite' und 'zentriert'<br>passt<br>nd fest | iben, als Gra<br>ieichern die:<br>oft unterstü | afikdatei (jpg oder png) ab.<br>s ab<br>tzt Sie auch gern dabei                                                                | zeigen<br>izeigen<br>MwSt<br>ige: 0 |
|            |              | Bei Fragen hilft Ihnen der Support von ITT                                                                                                    | Msoft gern telefonisch                                                                                                    | unter 035054 169821                                                                                                   | weiter.                                        | schließen                                                                                                    | 9                                   |
|            |              |                                                                                                    |                                                                                                    |                                                                                                    | _                                              |                                                                                                    |                                     |
|            |              |                                                                                                    |                                                                                                    |                                                                                                    |                                                |                                                                                                    |                                     |
|            |              | Grußzeile anzeigen                                                                                                    |                                                                                                    |                                                                                                    |                                                |                                                                                                    |                                     |
|            |              | Fußzeile anzeigen                                                                                                    |                                                                                                    |                                                                                                    |                                                | 0 mm unterer mindA                                                                                                    | Abstand<br>Tabelle                  |
|            |              | ITTMsoft Softwareentwicklung - Marcel Poschitzke<br>Tel: 033034 109821 / Kax: 033054 169822<br>Email: ittmsoftgeutoko.de / im Web: www.ittmsof<br>PeyPet-Zahlungon an: info@iltmsoft.deb: www.ittmsof<br>HaA: Dec/10050000211997/39831 BIC: BELADEH                                                                                                    | - Markt 15 - 01773 Altenber<br>t.de<br>EXXX Sparkasse Berlin                                                                                                    | 8                                                                                                    | /                                              | übernehmen + Vorschar<br>schließen                                                                                             |                                     |

# 3.b.iv Optionaler weiterer Briefbogen und Artikeldaten in zweiter Ausführung

Bei Bedarf können Sie in der Business und Pro Version einen zweiten Briefbogen hinterlegen. Diesen können Sie beispielsweise dafür nutzen, um Angebote / Rechnungen etc. in einer weiteren Sprache zu erfassen. Auch die Artikeldaten lassen sich gleich für diesen Fall vorbereiten. Dafür stehen Ihnen bei den Artikeldaten die Felder "optionale weitere Bezeichnung / Beschreibung" zur Verfügung. Umschalten können Sie von Briefbogen 1 zu 2 einfach in der Maske oben rechts, in der Sie auch Ihre Rechnungen (etc.) erfassen.

| gewählter Briefbogen: | original 🗸  | Hilfe _           |
|-----------------------|-------------|-------------------|
|                       | original    | Zusammentassung — |
|                       | alternative | Anzahl Posten:    |
|                       |             | Summe netto:      |

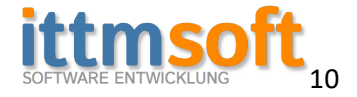

#### 3.c Textbausteine für die pdf-Dokumente

| selbst einfügen selbst einfügen   Als Hauptlogo anzeigen   Musterfirma AG   Belegnummer:   Herr   Musterstr. 1   O1234 Musterstadt   UStid / Steuernummer:   Deutschland   Seite:   1 von *               Angebot Nr *** Bearbeiter:   Diefer- / Leistungsfrist:   Zahlungsbedingung:            Sehr gehrte: Damen und Herren,   wir danken für lihre Anfrage und möchten Ihnen folgendes Angebot unterbreiten <th>Logo 2</th> <th>2</th> <th></th> <th>Logo 1</th> <th></th> <th>Kopfzeile anzeigen</th>                                                                                                    | Logo 2                                                                                                    | 2                                                                                                    |                                                                                                    | Logo 1                                                                                            |        | Kopfzeile anzeigen                                                                                                    |
|----------------------------------------------------------------------------------------------------|----------------------------------------------------------------------------------------------------|----------------------------------------------------------------------------------------------------|----------------------------------------------------------------------------------------------------|---------------------------------------------------------------------------------------------------|--------|----------------------------------------------------------------------------------------------------|
| Ass. Musterfirms Grobit       Bat Anfragen bitta Baleg- und Kundennummer angeben         Musterfirms AG       Belegnummer:       ***         Herr       Datum:       11.11.2016         Mustermann, Hans       Kundennummer:       ***         Musterstrant       Datum:       11.11.2016         Musterstrant       UStId / Steuernummer:       ***         01234 Musterstadt       UStId / Steuernummer:       ***         Deutschland       Seite:       1 von *         Angebot Nr ***       Bearbeiter:       Logo 1 zuweisen         Liefer- / Leistungsfrist:       Zahlungsbedingung:       Sehr geehrte Damen und Herren,         wir danken für Ihre Anfrage und möchten Ihnen folgendes Angebot unterbreiten       ✓ anzeigen       ✓ anzeigen         beispielhafter Platzhalter für Artikel- / Leistungsaufstellung       Marzeigen       ✓ anzeigen         Wir würden uns freuen, wenn wir Ihre Vorstellungen prüfen.       Mit einem Max Muster       Mit freundlichen Grüßen         Wir würden uns freuen, wenn wir Ihre Vorstellungen getroffen haben und den Auftra für Sie ausführen dürfen.       Mit freundlichen Grüßen       Max Muster         Wir würden uns freuen, wenn wir Ihre Vorstellungen getroffen haben und den Auftra für Sie ausführen dürfen.       Füßzeile anzeigen       Øine         Max Muster       optionale Textfelder       optionale Textfelder<                                                                                                    | selbst einfüge                                                                                                    | en                                                                                                    | \$                                                                                                    | selbst einfügen                                                                                   |        | <ul> <li>✓ Hauptlogo anzeigen</li> <li>✓ 2. Logo anzeigen</li> </ul>                                                       |
| Data Austerfina Add       Bel Andgah bits baleg- und Judefindummer Augebin       Imagebin         Musterfirma AG       Belegnummer:       ***         Herr       Datum:       11.11.2016         Musterstrann, Hans       Kundenummer:       ***         Musterstradt       UStid / Stevernummer:       DE***         Deutschland       Seite:       1 von *         Angebot Nr ***       Belegnummer:       ***         Barbeiter:       Liefer-/ Leistungsfrist:       Zahlungsbedingung:         Sehr geehrte Damen und Herren,       @ anzeigen         wir danken für Ihne Anfrage und möchten Ihnen folgendes Angebot unterbreiten       @ anzeigen         Klick auf "Dokumentvorschau" können Sie Ihre Standardtexte definieren. Mit einem<br>Klick auf "Dokumentvorschau" können Sie Ihre Standardtexte definieren. Mit einem<br>Auftrag für Sie ausführen durfen.       Imagebre         Wir würden uns freuen, wenn wir Ihre Vorstellungen getroffen haben und den<br>Auftrag für Sie ausführen durfen.       Imagebre         Wir würden uns freuen, wenn wir Ihre Vorstellungen getroffen haben und den<br>Auftrag für Sie ausführen durfen.       Imagebre         Wir würden uns freuen, wenn wir Ihre Vorstellungen getroffen haben und den<br>Auftrag für Sie ausführen durfen.       Imagebre         Wir würden uns freuen, wenn wir Ihre Vorstellungen getroffen haben und den<br>Auftrag für Sie ausführen durfen.       Imagebre         Max Muster       Op                                                                                                    | Also Musica Gradul                                                                                                    |                                                                                                    |                                                                                                    |                                                                                                   |        | <ul> <li>✓ Linie</li> <li>✓ Absenderzeile anzeigen</li> </ul>                                                              |
| 01234 Musterstadt       UStld / Steuernummer:       DE***       Steuernummer anzeigen         Deutschland       Seite:       1 von *       SeitenNr anzeigen         Angebot Nr ***       Bearbeiter:       Logo 1 zuweisen       Logo 2 zuweisen         Earbeiter:       Liefer - / Leistungsfrist:       Zahlungsbedingung:       Image anzeigen       Image anzeigen         Sehr geehrte Damen und Herren,       Image anzeigen       Image anzeigen       Image anzeigen         beispielhafter Platzhalter für Artikel- / Leistungsaufstellung       Image anzeigen       Image anzeigen         In den farbig hinterlegten Feldem können Sie Ihre Standardtexte definieren. Mit einem       Klick auf "Dokumentvorschau" können Sie Ihre Standardtexte definieren. Mit einem         Wir würden uns freuen, wenn wir Ihre Vorstellungen getroffen haben und den Auftrag für Sie ausführen dürfen.       Image bote         Wir würden uns freuen, wenn wir Ihre Vorstellungen getroffen haben und den Auftrag für Sie ausführen dürfen.       Image Fußzeile anzeigen         Mit freundlichen Grüßen       Image       Image       Image         Max Muster       Image       Image       Image         Optionale Textfelder       optionale Textfelder       optionale Textfelder       Image anzeigen         Image Interfelder       Image Interfelder       Image Interfelder       Image Interfelder         Image In                                                                                                    | Musterfirma AG<br>Herr<br>Mustermann, Hans<br>Musterstr. 1                                                                                                    |                                                                                                    | Belegnummer:<br>Datum:<br>Kundenummer:                                                                                                  | ****<br>11.11.2016<br>***                                                                         |        | Hinweiszeile anzeigen     Position Adressblock     U     zurück                                                            |
| Angebot Nr ***         Bearbeiter:         Liefer - / Leistungsfrist:         Zahlungsbedingung:         Sehr geehrte Damen und Herren,         wir danken für Ilhre Anfrage und möchten Ihnen folgendes Angebot unterbreiten         Deispielhafter Platzhalter für Artikel- / Leistungsaufstellung         In den farbig hinterlegten Feldern können Sie sich das Dokument dann betrachten und die<br>Positionen und Textlängen prüfen.         Wir würden uns freuen, wenn wir Ihre Vorstellungen getroffen haben und den<br>Auftrag für Sie ausführen dürfen.         Mit freundlichen Grüßen<br>Max Muster         optionale Textfelder       optionale Textfelder         optionale Textfelder       optionale Textfelder                                                                                                    | 01234 Musterstadt<br>Deutschland                                                                                                    |                                                                                                    | UStld / Steuernumme<br>Seite:                                                                                                    | er: DE***<br>1 von *                                                                              |        | <ul> <li>✓ Steuernummer anzeigen</li> <li>✓ SeitenNr anzeigen</li> <li>Logo 1 zuweisen</li> <li>Logo 2 zuweisen</li> </ul> |
| Sehr geehrte Damen und Herren,         wir danken für Ilhre Anfrage und möchten Ihnen folgendes Angebot unterbreiten         beispielhafter Platzhalter für Artikel- / Leistungsaufstellung         In den farbig hinterlegten Feldern können Sie Ihre Standardtexte definieren. Mit einem         Klick auf "Dokumentvorschau" können Sie sich das Dokument dann betrachten und die<br>Positionen und Textlängen prüfen.         Wir würden uns freuen, wenn wir Ihre Vorstellungen getroffen haben und den<br>Auftrag für Sie ausführen dürfen.         Mit freundlichen Grüßen<br>Max Muster         optionale Textfelder       optionale Textfelder         optionale Textfelder       optionale Textfelder                                                                                                    | Angebot Nr ***<br>Bearbeiter:<br>Liefer- / Leistungsfi<br>Zahlungsbedingun                                                                                                    | rist:<br>g:                                                                                                    |                                                                                                    |                                                                                                   |        | <ul> <li>✓ anzeigen</li> <li>✓ anzeigen</li> <li>✓ anzeigen</li> </ul>                                                     |
| Wir würden uns freuen, wenn wir Ihre Vorstellungen getroffen haben und den<br>Auftrag für Sie ausführen dürfen.<br>Mit freundlichen Grüßen<br>Max Muster<br>optionale Textfelder optionale Textfelder optionale Textfelder Optionale Textfelder Dokumentvorschau<br>übernehmen                                                                                                    | Sehr geehrte Dame<br>wir danken für Ilhre                                                                                                    | en und Herren,<br>e Anfrage und möchte                                                                                                    | n Ihnen folgendes Ange                                                                                                    | ebot unterbreiten                                                                                 |        |                                                                                                    |
| optionale Textfelder optionale Textfelder optionale Textfelder optionale Textfelder Optionale Textfelder Optional | Sehr geehrte Dame<br>wir danken für Ilhre<br>beispie<br>In den farbig hint<br>Klick auf "Dokume                                                                                    | en und Herren,<br>e Anfrage und möchte<br>elhafter Platzhalter für A<br>terlegten Feldern könner<br>entvorschau" können Sie<br>Positionen und                                                      | n Ihnen folgendes Ange<br>rtikel- / Leistungsaufstellu<br>n Sie Ihre Standardtexte d<br>e sich das Dokument dann<br>Textlängen prüfen.  | ebot unterbreiten<br>ing<br>efinieren. Mit einem<br>n betrachten und die                          | R<br>K | Texte anpassen für:<br>Angebote ~                                                                                          |
| optionale Textfelder optionale Textfelder optionale Textfelder Optionale Textfelder Optional | Sehr geehrte Dame<br>wir danken für Ilhre<br>beispie<br>In den farbig hint<br>Klick auf "Dokum<br>Wir würden uns fre<br>Auftrag für Sie ausf                                       | en und Herren,<br>e Anfrage und möchte<br>elhafter Platzhalter für A<br>terlegten Feldern können Sie<br>Positionen und<br>uen, wenn wir Ihre Vor<br>ühren dürfen.                                  | n Ihnen folgendes Ange<br>rtikel- / Leistungsaufstellu<br>n Sie Ihre Standardtexte di<br>e sich das Dokument dann<br>Textlängen prüfen. | ebot unterbreiten<br>ing<br>efinieren. Mit einem<br>in betrachten und die<br>aben und den         | R<br>V | Texte anpassen für:<br>Angebote v                                                                                          |
| optionale Textfelder optionale Textfelder optionale Textfelder Optionale Textfelder Optionale Textfelder Übernehmen                                                                                                    | Sehr geehrte Dame<br>wir danken für Ilhre<br>beispie<br>In den farbig hint<br>Klick auf "Dokum<br>Wir würden uns fre<br>Auftrag für Sie ausf<br>Mit freundlichen Gr<br>Max Muster  | en und Herren,<br>e Anfrage und möchte<br>elhafter Platzhalter für A<br>terlegten Feldern könner<br>entvorschau" können Sie<br>Positionen und<br>uen, wenn wir Ihre Vor<br>führen dürfen.<br>rüßen | n Ihnen folgendes Ange<br>rtikel- / Leistungsaufstellu<br>n Sie Ihre Standardtexte di<br>e sich das Dokument dann<br>Textlängen prüfen. | ebot unterbreiten<br>ing<br>efinieren. Mit einem<br>n betrachten und die                          | R<br>K | Texte anpassen für:<br>Angebote *                                                                                          |
| ühernehmen                                                                                                    | Sehr geehrte Dame<br>wir danken für Ilhre<br>beispie<br>In den farbig hint<br>Klick auf "Dokume<br>Wir würden uns fre<br>Auftrag für Sie ausf<br>Mit freundlichen Gi<br>Max Muster | en und Herren,<br>e Anfrage und möchte<br>elhafter Platzhalter für A<br>terlegten Feldern können<br>entvorschau" können Sie<br>Positionen und<br>uen, wenn wir Ihre Vor<br>führen dürfen.<br>rüßen | n Ihnen folgendes Ange<br>rtikel- / Leistungsaufstellu<br>n Sie Ihre Standardtexte de<br>e sich das Dokument dann<br>Textlängen prüfen. | ebot unterbreiten<br>ing<br>efinieren. Mit einem<br>in betrachten und die<br>aben und den         | R<br>V | Texte anpassen für:<br>Angebote ✓<br>✓<br>Fußzeile anzeigen<br>✓ Linie                                                     |
|                                                                                                    | Sehr geehrte Dame<br>wir danken für IIhre<br>beispie<br>In den farbig hint<br>Klick auf "Dokum<br>Wir würden uns fre<br>Auftrag für Sie ausf<br>Mit freundlichen Gr<br>Max Muster  | en und Herren,<br>e Anfrage und möchte<br>elhafter Platzhalter für A<br>terlegten Feldern könner<br>entvorschau" können Sie<br>Positionen und<br>uen, wenn wir Ihre Vor<br>führen dürfen.<br>rüßen | n Ihnen folgendes Ange<br>rtikel- / Leistungsaufstellu<br>n Sie Ihre Standardtexte di<br>e sich das Dokument dann<br>Textlängen prüfen. | ebot unterbreiten ing efinieren. Mit einem n betrachten und die aben und den optionale Textfelder | R H    | Texte anpassen für:<br>Angebote ✓<br>✓<br>Fußzeile anzeigen<br>✓ Linie<br>Dokumentvorschau                                 |

Hier geben Sie die Texte für die pdf-Dokumente vor. Dazu gehören natürlich neben den Absender und der Hinweiszeile Dinge wie

- Grußformel für den Einstieg
- Einleitungstexte für die Dokumente
- Abschlusstexte
- Abschluss-Grußformel

Außerdem legen Sie hier die Fußzeile des Dokumentes fest, alle Felder sind optional.

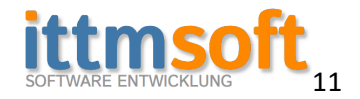

#### **3.c Textbausteine für den Versand von Emails**

| Firma Grundeinstellungen     |                                                                                                    |                        |                                                                                      | I   |
|------------------------------|----------------------------------------------------------------------------------------------------|------------------------|--------------------------------------------------------------------------------------|-----|
| Grunddaten Textbausteine für | odf-Dokumente Email Einstellungen Email Texte                                                                                            | Nummernkreise Steuers  | ätze und andere Einstellungen                                                        |     |
| Email Textbausteine          |                                                                                                    |                        |                                                                                      |     |
| Betreff Angebot:             | Unser Angebot                                                                                                    | Betreff Auftrag neu:   | Auftragsersellung                                                                    |     |
| Inhalt Angebot:              | Wir freuen uns, Ihnen folgendes Angebot<br>unterbreiten zu dürfen.                                                                       | Inahlt Auftrag neu:    | Hiermit bestätigen wir Ihnen den im Anhang<br>befindlichen Auftrag.                  |     |
|                              | Das Angebot finden Sie als pdf-Datei im Anhang<br>dieser Email.                                                                          |                        |                                                                                      |     |
| Betreff Auftragsbestätigung: | Unsere Auftragbstätigung                                                                                                    | Betreff Rechnung:      | Rechnung                                                                             |     |
| Inhalt Auftragsbestätigung:  | Vielen Dank für Ihr Vertrauen in uns und<br>unsere Artikel / Leistungen.                                                                 | Inhalt Rechnung:       | Vielen Dank für das entgegengebrachte<br>Vertrauen.                                  |     |
|                              | Hiermit bestätigen wir Ihnen, dass wir Ihren<br>Auftrag annehmen und sichern Ihnen jetzt<br>schon eine zufriedenstellende Abwicklung zu. |                        | Anbei erhalten Sie zu Ihrem Auftrag / Ihrer<br>Bestellung die dazugehörige Rechnung. |     |
| Betreff Mahnung:             | Mahnung                                                                                                    | Abschluss / Impressum: |                                                                                      |     |
| Inhalt Mahnung:              | Vielen Dank für das entgegengebrachte Auflichen Vertrauen.                                                                               | (Pflichtangaben)       | Mit freundlichen Grüßen<br>Firma                                                     |     |
|                              | Zahlung der Rechnung in Verzug sind.<br>Wir möchten Sie bitten, die Zahlung innerhalb<br>einer Woche zu veranlassen.                     |                        | Impressum<br>Pflichtangaben                                                          |     |
|                              | L                                                                                                    |                        |                                                                                      |     |
|                              |                                                                                                    | Passwort:              |                                                                                      | V X |

Hier geben Sie die Texte für den Versand von Emails vor. Hier tragen Sie lediglich den Betreff der Email und den Body-Text ein. Außerdem sollten Sie das Impressum (Pflichtangaben für den Emailversand) ordnungsgemäß ausfüllen.

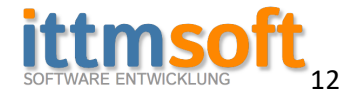

#### **3.d Email Konfiguration**

| Firma Grundeinstell | ungen                                                                                                    |                                                                                                    |                                                                                                   |                                                           |                                                                                     |                                  |                  |    | × |
|---------------------|----------------------------------------------------------------------------------------------------|----------------------------------------------------------------------------------------------------|---------------------------------------------------------------------------------------------------|-----------------------------------------------------------|-------------------------------------------------------------------------------------|----------------------------------|------------------|----|---|
| Grunddaten Textba   | austeine für pdf-Dokumente                                                                                           | Email Einstellungen                                                                                                | Email Texte Num                                                                                   | mernkreise                                                | Steuersätze und ander                                                               | re Einstellungen                 |                  |    |   |
| Email Einstellungen |                                                                                                    |                                                                                                    |                                                                                                   |                                                           |                                                                                     |                                  |                  |    |   |
| Emailadresse:       | info@ittmsoft.de                                                                                                    |                                                                                                    |                                                                                                   |                                                           |                                                                                     |                                  |                  |    |   |
| Login:              | info@ittmsoft.de                                                                                                    |                                                                                                    |                                                                                                   |                                                           |                                                                                     |                                  |                  |    |   |
| Passwort:           | •••••                                                                                                    |                                                                                                    |                                                                                                   |                                                           |                                                                                     |                                  |                  |    |   |
| SMTP Server:        | smtp.ittmsoft.de                                                                                                    |                                                                                                    |                                                                                                   |                                                           |                                                                                     |                                  |                  |    |   |
| SMTP Port:          | 587                                                                                                    |                                                                                                    |                                                                                                   |                                                           |                                                                                     | off on                           |                  |    |   |
| POP3 Server:        | pop3.ittmsoft.de                                                                                                    |                                                                                                    |                                                                                                   |                                                           | Authentifizierung:                                                                  |                                  |                  |    |   |
| POP3 Port:          | 995                                                                                                    |                                                                                                    |                                                                                                   |                                                           | SSL:                                                                                |                                  |                  |    |   |
|                     | Nur notwendig, wenn<br>Hier nehmen Sie die (<br>sofern bei denen eine<br>Im nächsten Abschnit<br>beim Versand von Em | u Sie das Email-Moc<br>Grundeinstellungen<br>e Emailadresse für d<br>it legen Sie noch die<br>ails auch rechtliche | lul aktiviert haben<br>für den Emailver<br>en Empfang der<br>e Standardtexte fi<br>Angaben (Impre | n.<br>sand der D<br>Dokumenti<br>ür den Ema<br>ssum) verp | ookumente an Ihre K<br>e hinterlegt ist.<br>ailversand an. Achte<br>flichtend sind. | (unden vor,<br>n Sie bitte unbed | dingt darauf, da | 55 |   |
|                     |                                                                                                    |                                                                                                    | Pa                                                                                                | sswort:                                                   |                                                                                     |                                  | <b>&gt;&gt;</b>  |    | x |

Hier tragen Sie die von Ihrem Email-Provider vorgegebenen Werte ein, andernfalls ist ein Versand der Dokumente per Email innerhalb der Anwendung nicht möglich.

Bei Fragen, steht Ihnen Ihr Provider oder auch jemand vom Support von ITTMsoft zur Verfügung.

Standardmäßig sind die E-Mailadresse und das Login identisch, SMTP und POP3 enden hinter dem Punkt auf den Domain-Adressnamen und die Ports für SMTP und POP3 sind 587 und 995. Abweichungen sind natürlich möglich, dies erfahren Sie von Ihrem Administrator oder vom Provider.

Authentifizierung und SSL sind standardmäßig auch auf "on".

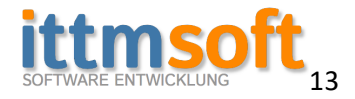

#### 3.e Nummernkreise

| Fi | irma Grunde  | einstellungen     |                        |          |                |                |                     |                          |                             |   | × |
|----|--------------|-------------------|------------------------|----------|----------------|----------------|---------------------|--------------------------|-----------------------------|---|---|
| G  | runddaten    | Textbausteine für | r pdf-Dokumente        | Email E  | Einstellungen  | Email Texte    | Nummernkreise       | Steuersätze und ander    | re Einstellungen            |   |   |
|    | Nummernkre   | eise              |                        |          |                |                |                     |                          |                             |   |   |
|    |              |                   | AL                     | ak       | ktuelle fortl. |                |                     |                          |                             |   |   |
|    | Angebotsn    | ummer:            | Alternativtext:<br>A-2 | 016-0    | lummer         | Bsp. Ang-201   | 16-Ifortlaufende N  | r] => entspricht Ang-20  | 16-123                      |   |   |
|    | Auftracrou   | 2222              | Auf 2                  | 016      |                | D              |                     | 1                        | 6 122                       |   |   |
|    | Autragshu    | inner.            | Aut-2                  | .010- 0  | z              | .bsp. Aut-2016 | o-[fortiaufende IV  | r] => entspricht Auf-201 | 0-123                       |   |   |
|    | Rechnungs    | nummer:           | Re-2                   | 016- 5   | 5 z            | .Bsp. Re-2016  | -[fortlaufende Nr   | => entspricht Re-2016-   | -123                        |   |   |
|    | Mahnungsr    | nummer:           | M-2                    | 016- 0   | 0 z            | .Bsp. M-2016-  | -[fortlaufende Nr]  | => entspricht M-2016-1   | 123                         |   |   |
|    | × 1          |                   | K                      |          | -              |                |                     |                          |                             |   |   |
|    | Kundennun    | nmer:             | ~                      |          | 2 Z            | .Bsp. KdNr-20  | 116-[fortlaufende   | Nr] => entspricht KdNr-  | 2016-123                    |   |   |
|    | Artikelnum   | mer:              | A                      | rtNr- 3  | 3 z            | .Bsp. A-2016-  | [fortlaufende Nr]   | => entspricht A-2016-12  | 23                          |   |   |
|    | (Dienst-) Le | eistungsnummer:   |                        | LNr- 1   | 1 z            | Bsp. DL-2016   | i-[fortlaufende Nr  | => entspricht DL-2016    | -123                        |   |   |
| 1  |              |                   |                        |          |                |                |                     |                          |                             |   |   |
| Ľ  |              |                   |                        |          | Ere            | aigaba für Änd | derung der fortla   | fandan Nummarn           |                             |   |   |
|    |              |                   |                        |          | 110            | ligabe fui Ano | serving der fortiat | ienden vonmen            |                             |   |   |
|    |              |                   | Für Änderunger         | n an de  | en fortlaufer  | den Numm       | ern klicken Sie     | hitte ohen den Butto     | on zur Freigabe der Felder  |   |   |
|    |              |                   | r ar Anderanger        | in an ac | entordaurer    | iden i vanim   | ierri kilekeri bie  | bitte oberi deri butte   | in zur freigabe der felden. |   |   |
|    |              |                   | Bitte denken Sie       | e darar  | n, dass es ke  | ine offenen    | Lücken in den       | fortlaufenden Rechn      | ungsnummern geben darf.     |   |   |
|    |              |                   | Wenn Sie die fo        | ortlaufe | enden Numn     | nern verring   | jern, ändern Sie    | bitte auch den Alter     | rnativtext davor,           |   |   |
|    |              |                   | andernfalls kan        | n es zu  | u Dopplunge    | en der Jeweil  | ligen Nummerr       | ikreise kommen.          |                             |   |   |
|    |              |                   |                        |          |                |                |                     |                          |                             |   |   |
|    |              |                   |                        |          |                |                |                     |                          |                             |   |   |
|    |              |                   |                        |          |                |                |                     |                          |                             |   |   |
|    |              |                   |                        |          |                |                |                     |                          |                             |   |   |
|    |              |                   |                        |          |                |                |                     |                          |                             |   |   |
|    |              |                   |                        |          |                |                |                     |                          |                             |   |   |
| 1  |              |                   |                        |          |                |                |                     |                          |                             |   |   |
|    |              |                   |                        |          |                |                |                     |                          |                             |   |   |
|    |              |                   |                        |          |                |                |                     |                          |                             | - | 0 |
|    |              |                   |                        |          |                |                | Passwort:           |                          | <= ⇒                        | 1 | X |
|    |              |                   |                        |          |                |                |                     |                          |                             | V |   |

Hier geben Sie die Ausgabe der Nummern vor.

Für z.B. Re-Nummern in der Form Rg2017000123 mit Jahreszahl tragen Sie im ersten Feld bei Rechnungsnummer folgendes ein: ,Rg201' (ohne "7") und im zweiten Feld dann folgende Zeichen: ,7000123' – wobei die fortlaufende Zahl dann immer die zuletzt verwendete ist (also die letzte erfasste Rechnung hat die Nummer ,Rg2017000123' und die nächstfolgende dann ,Rg2017000124'.

Genauso gehen Sie auch bei den anderen Nummern vor.

#### 3.f Steuersätze

Grunddaten Textbausteine für pdf-Dokumente Email Einstellungen Email Texte Nummernkreise Steuersätze und andere Einstellungen

| _ Steuersätze            |
|--------------------------|
| Steuersatz in %          |
| ermäßigter Steuersatz: 7 |
| normaler Steuersatz: 19  |
|                          |
|                          |

Hier geben Sie die Grundsteuersätze vor

#### 3.g Steuersätze für land- und forstwirtschaftliche Betriebe

Diese Funktion ist ab der Business Version inklusive und in der Basis-Version als optionales, käuflich zu erwerbendes, Modul erhältlich.

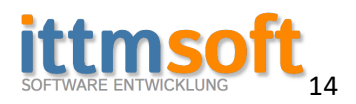

#### 4 erstmaliges Anmelden

Nachdem Sie alle notwendigen Daten eingegeben und einen Anwender angelegt haben, erscheint das Login-Fenster

| ITTMsoft Fak | tura - Login                                                                       | x     |
|--------------|------------------------------------------------------------------------------------|-------|
|              | ITTMFaktura Login                                                                  | ID: 6 |
| User:        | admin                                                                              |       |
| Passwor      | t                                                                                  |       |
|              | ✓ Ich möchte mein Zugang auf diesem PC speichern und in Zukunft schneller anmelden | Hilfe |
| Lizenz-K     | Vollversion aktiviere                                                              | n     |
| -            | Hier kaufen oder bei Fragen den Support kontaktieren Anm                           | elden |
| 2            | Es stehen noch 17 Tage zum Testen zur Verfügung Abb                                | oruch |

Wenn Sie sich dauerhaft auf diesem Rechner automatisch anmelden lassen möchten, aktivieren Sie einfach die Checkbox für den automatischen Login

#### **5 Freischalten der Vollversion**

#### **5.a Freischalten**

Wenn Sie eine Lizenz erwerben, erhalten Sie den Lizenz-Key, den Sie in das Feld für den Lizenz-Key eintragen. Danach schalten Sie die Version zu einer Vollversion mit einem Klick auf "Vollversion aktivieren" frei. Es wird im Anschluss ein Lizenz Dokument angezeigt, das Sie sich, für den Fall einer Neuinstallation auf einem anderen Rechner, ausdrucken sollten.

Anschließend melden Sie sich mit Ihren als Anwender angelegten Daten an der Anwendung an. Wenn Sie wünschen, können Sie auch den automatischen Anmeldevorgang aktivieren. Dann brauchen Sie zukünftig keine Zugangsdaten zur Anmeldung angeben.

#### **5.b Rechnerwechsel**

Für den verständlichen Fall, dass Sie einmal einen Rechner- oder Hardwarewechsel durchführen müssen, benötigen Sie die ID und Ihren Lizenz-Key. Diese Angaben finden Sie auf dem o.g. Lizenz-Dokument.

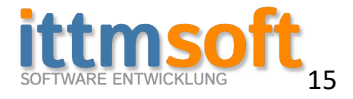

# 6 Die Übersicht

| 🗶 ITTMFaktura Business - © ITTMsoft                                                                                                   |                                                                |                          |                     |                     |                  | - 0                                                          | ×                                 |
|----------------------------------------------------------------------------------------------------|----------------------------------------------------------------|--------------------------|---------------------|---------------------|------------------|--------------------------------------------------------------|-----------------------------------|
| Start Modulverwaltung Kundenverwal                                                                                                    | tung Email                                                     |                          |                     |                     |                  |                                                              |                                   |
| Gesamtübersicht<br>Start Angebot Übersicht<br>Angebotsverwaltung Auftragsverwi                                                        | rsicht Rechnung Übersicht<br>neu<br>altung Rechnungsverwaltung |                          |                     |                     |                  |                                                              |                                   |
| 🔿 unbestätigte Angebote älter 14 Tage                                                                                                 | <ul> <li>Aufträge ohne Rechnung alter 30 Tage</li> </ul>       | 🔿 Umsatz- & Auftrag      | sstatistik          | hantitinta Annahata | Zusammenfassun   | 9                                                            |                                   |
| unbestätigter Angebote 0                                                                                                    | Aufträge ohne Rechnung 0                                       | Jahr:                    | 2016 ~              | Destatigte Angebote | Anzahl Projekte: | 0                                                            |                                   |
| älter: 08.09.2016                                                                                                    | älter: 23.08.2016                                              | Umsatzerlöß netto:       | 5898 €              |                     | davon offen:     | 0                                                            |                                   |
|                                                                                                    |                                                                | vereinnahmte USt.        | 1116,88 €           | 83 %                | davon laufend:   | 0                                                            |                                   |
| NR KuNr Name Angebot vom                                                                                                    | ID KuNr Firma Name Auftragsdatum Liefer- bzw L                 |                          |                     |                     | Anzahl Angebote: | 12                                                           |                                   |
|                                                                                                    |                                                                |                          |                     |                     | davon offen:     | 0                                                            |                                   |
|                                                                                                    |                                                                |                          |                     |                     | Anzahl Aufträge: | 10                                                           |                                   |
|                                                                                                    |                                                                | Anzahl Angebote:         | 12                  |                     | davon offen:     | 0                                                            |                                   |
|                                                                                                    |                                                                | Anzahl Aufträge:         | 10                  |                     | Anzahl Kunden:   | 1                                                            |                                   |
|                                                                                                    |                                                                | Anzahl Rechnungen:       | 5                   |                     |                  |                                                              |                                   |
| Orderungen / Falligkeiten     (über-)fällige Forderungen: 0,00 €     alteste offene Forderung: 20.09.2016     Arzahl Mahowerfahaen: 0 |                                                                | Ausfall- / Forderungs    | quote: akt. Monat V |                     |                  | Angebot erfa<br>Auftrag erfa<br>Rechnung erf<br>Quittung erf | assen<br>Issen<br>fassen<br>assen |
| Anzahl Inkassoverfahren: 0                                                                                                    | Forderunge                                                     | n Gesamt:                | 7014.88 €           |                     |                  |                                                              |                                   |
| offen und überfällig:                                                                                                    |                                                                | Netto:                   | 5898 €              |                     |                  | Kunde erfa                                                   | ssen                              |
| Rechnung Kd-Nr Firma Kunde Name Kunde Summ                                                                                            | e Netto Summe Brutto davon fällig                              |                          |                     |                     |                  | Artikel erfa                                                 | ssen<br>ssen                      |
| Postfach: 0 / 0                                                                                                    | Fragen, Vorschläge od                                          | er Fehler melden? Kontak | t www.ITTMsoft.de   | Hans Mustermann BFE |                  | aktura Busin                                                 | ess                               |

Hier sehen Sie das sogenannte "Dashboard"

Von hier aus steuern Sie die gesamte Abwicklung, wie Angebote / Aufträge / Rechnungen / Artikel und Kunden erfassen.

Außerdem haben Sie hier eine Jahresübersicht und die Fälligkeiten Ihrer Kunden sofort im Blick.

#### 7 Modulaktivierung

| Sta         | art  | Modulverwaltu     | ng     | Artikelverwaltung     | Dienstleistungen   | Kundenverwaltung   | Email |
|-------------|------|-------------------|--------|-----------------------|--------------------|--------------------|-------|
| Mitarbeiter | Ar   | tikelverwaltung   | Diens  | stleistungsverwaltung | Fälligkeiten       | Email              |       |
| Modul       | 1    | Modul akti        | vieren | Modul                 | Modul              | Modul              |       |
| 📀 unbestät  | igte | Angebote älter 14 | Tage   |                       | Aufträge ohne Rech | nung alter 30 Tage |       |

Sicher werden Sie nicht alle Module, die diese Software mit sich bringt, benötigen. Dann haben Sie hier die Möglichkeit, die Module, die Sie benötigen zu aktivieren bzw. die, die Sie nicht benötigen zu deaktivieren. Dies steigert die Übersichtlichkeit in der Anwendung.

Auch kostenpflichtige Zusatzmodule können Sie so aktivieren und für den Testzeitraum freischalten.

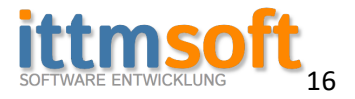

# 8 Anwendungsmöglichkeiten

ITTMFaktura bietet folgende Anwendungsmöglichkeiten (\*optionale Zusatzmodule)

- Auch für Kleinunternehmer mit Kleinunternehmerregelung geeignet
- Artikel erfassen
- Dienst- oder Serviceleistungen erfassen
- Kunden erfassen
- Kundenkontakt Protokoll
- Angebote erfassen
- Kostenvoranschläge erfassen
- Angebote / Kostenvoranschläge per Email an den Kunden versenden
- Aufträge erfassen (manuell und aus Angebot / Kostenvoranschlag mit einem Klick generieren)
- Aufträge per Email an den Kunden versenden
- Lieferscheine erfassen (entweder manuell oder direkt aus einem Angebot / Auftrag)
- Lieferschein\* mit einem Klick in eine Rechnung wandeln
- Rechnungen erfassen (manuell und aus einem Auftrag mit einem Klick generieren)
- (Rechnungen / Abschlagsrechnungen / Abschlussrechnungen)
- Rechnung und zeitgleich Lieferscheine\* erstellen
- Rechnungen per Email an den Kunden versenden
- Korrekturrechnungen
- Gutschriften
- Barverkäufe\* mit Beleg
- Quittungen\* ausstellen
- Zahlungen buchen
- Fälligkeiten der Kunden in der Übersicht
- Jahresübersicht der erfassten Einnahmen
- Jahresübersicht der erfassten Ausgaben
- Mahnung an den Kunden verschicken

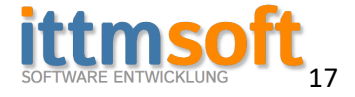

#### 9 Kundenmanagement

N ....

| Suche (Firm | a / Name / K | iuNr):       |           |         |                 |             |       |          |           |        |          |                                |               |          |                  |      |                 |        |
|-------------|--------------|--------------|-----------|---------|-----------------|-------------|-------|----------|-----------|--------|----------|--------------------------------|---------------|----------|------------------|------|-----------------|--------|
| ID Firma    | Name         | Vorname      | Telefon F | ax Mobi | Email           | Strasse     | Nr    | PLZ      | Zusatz    | Ort    | Ortsteil | KuNr                           |               |          |                  |      |                 |        |
| 2           | Musterman    | n Hans       |           |         | info@ittmsoft.d | e Musterstr | 1     | 12687    |           | Berlin |          | KdNr-2                         |               |          |                  |      |                 |        |
| 1           | Schuster     | llse         |           |         |                 | Maisfeld    | 2     | 1223     |           | Wien   |          | KdNr-1                         |               |          |                  |      |                 |        |
|             |              |              |           |         |                 |             |       |          |           |        |          |                                |               |          |                  |      |                 |        |
|             |              |              |           |         |                 |             |       |          |           |        |          |                                |               |          |                  |      |                 |        |
|             |              |              |           |         |                 |             |       |          |           |        |          |                                |               |          |                  |      |                 |        |
|             |              |              |           |         |                 |             |       |          |           |        |          |                                |               |          |                  |      |                 |        |
|             |              |              |           |         |                 |             |       |          |           |        |          |                                |               |          |                  |      |                 |        |
|             |              |              |           |         |                 |             |       |          |           |        |          |                                |               |          |                  |      |                 |        |
|             |              |              |           |         |                 |             |       |          |           |        |          |                                |               |          |                  |      |                 |        |
|             |              |              |           |         |                 |             |       |          |           |        |          |                                |               |          |                  |      |                 |        |
|             |              |              |           |         |                 |             |       |          |           |        |          |                                |               |          |                  |      |                 |        |
|             |              |              |           |         |                 |             |       |          |           |        |          |                                |               |          |                  |      |                 |        |
|             |              |              |           |         |                 |             | _     |          |           |        |          |                                |               |          |                  |      |                 |        |
| usamm       | enfassung    | der Kunde    | endaten   |         |                 |             |       | Ski      | onto %:   | 2      |          | Anzahl Aufträge:               | Anzahl Rechnu | ungen:   |                  |      |                 |        |
|             | Kunde löse   | then         | KdNr-2    |         |                 |             |       | Ra       | batt %:   | 0      |          |                                | 3             |          |                  |      |                 |        |
| Anrede:     | Her          | r Y          |           |         |                 | Mobil:      |       |          |           |        |          |                                |               |          |                  |      |                 |        |
| Firma:      |              |              |           |         | I               | Telefon:    | Ē     |          |           |        | Do       | kumentenbrowser:               |               |          |                  |      |                 |        |
| Name:       | Mus          | termann      |           |         | E               | Email:      | ir    | nfo@itt  | tmsoft.de | 2      |          | Re-2016-2.pdf                  |               |          |                  |      |                 |        |
| Vorname:    | Han          | 5            |           |         | F               | Fax:        | Г     |          |           |        |          | Re-2016-3.pdf<br>Re-2016-4.pdf |               |          |                  |      |                 |        |
| Straße:     | Mus          | terstr       | Nr:       | 1       | ١               | Webseite:   | Ē     |          |           |        |          |                                |               |          |                  |      |                 |        |
| Plz:        | 1268         | 37           | Zusatz:   |         |                 | Anmerkunge  | n: [  |          |           |        | =        |                                |               |          |                  |      |                 |        |
| Ort:        | Berli        | n            |           |         |                 |             |       |          |           |        |          |                                |               |          |                  |      |                 |        |
| Ortsteil:   |              |              |           |         | •               | Kundengrupp | pe: F | Privatku | unde      |        | ~        |                                |               |          |                  |      |                 |        |
| Land:       | Deu          | tschland ×   |           |         |                 |             |       |          |           |        |          |                                |               |          |                  |      |                 |        |
| Kontakt-His | tory:        |              |           |         |                 |             |       |          |           |        |          |                                | n             | ieues Ge | sprächsprotokol  |      |                 |        |
| Datum Ko    | ntaktperson  | Bearbeiter F | Protokoll |         |                 |             |       |          |           |        |          |                                |               | b        | enötige ich nich | nt 🗌 |                 |        |
|             |              |              |           |         |                 |             |       |          |           |        |          |                                |               |          |                  |      |                 |        |
|             |              |              |           |         |                 |             |       |          |           |        |          |                                |               |          |                  |      | Änderungen über | mahman |

Die Anwendung bietet Ihnen die Möglichkeit, Ihre Kunden in der Datenbank zu hinterlegen. Dies hat den Vorteil, dass Sie immer alle notwendigen Daten zu Ihrem Kunden sofort und ohne große Suche zur Hand haben. Sie können hier auch alle bereits dem Kunden zugewiesenen Dokumente einsehen und über das Gesprächsprotokoll behalten Sie den Überblick, wann wer mit welchem Kunden in Kontakt stand. Auch wird dort der Emailversand von Dokumenten dokumentiert (wer hat wann welches Dokument an den Kunden geschickt).

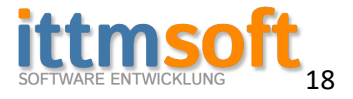

## **10 Artikelmanagement**

Parallel zum Kundenmanagement bietet Ihnen die Anwendung auch die Möglichkeit, Ihre Artikel und Dienst- bzw. Serviceleistungen zu verwalten

| 🕙 Artik   | el NEU     |                                                                                      |                                              |                      |                      |                            |                           | -   | _        | _             | _          |                |
|-----------|------------|--------------------------------------------------------------------------------------|----------------------------------------------|----------------------|----------------------|----------------------------|---------------------------|-----|----------|---------------|------------|----------------|
| Kategorie | 5          | ~                                                                                    |                                              |                      |                      |                            |                           |     |          |               |            |                |
| 10.4.     |            | 2 A.01.1                                                                             | B 1 1                                        |                      |                      |                            |                           | VDF | e: 1 - 5 | <b>D</b> : 11 | M 01: 01   | D 1 1 1        |
| ID Art    | INF Kate   | gorie Artikel                                                                        | Beschreibung                                 | and a und a unfilled | liche Reschreibung m | ainas asstan Astilials mit | oinom MuCt Cotavon 10 %   | VPE | Einneit  | Preis netto   | MWSt In 76 | Preis prutto   |
| 3 Art     | Nr-2 Servi | ce mein zweiter Artikel                                                              | das ist die Beschreibun                      | a meines zweiten A   | rtikels mit einem Mw | St-Satz von 7 %            | ement wwst-satz von 15 76 | 1   | Stk      | 10.89         | 7          | 11.65          |
| 4 Art     | Nr-3 Servi | ce dritter Artikel                                                                   | das ist Artikel drei mit                     | einem MwSt-Satz vo   | on 0 %               |                            |                           | 1 5 | Stk      | 29.95         | 0          | 29.95          |
|           |            |                                                                                      |                                              |                      |                      |                            |                           |     |          |               |            |                |
| Artikel   | bearbei    | ten                                                                                  |                                              |                      |                      |                            |                           |     |          |               |            |                |
| ArtNr.    | [          | ArtNr-1                                                                              | Artikel löschen                              | Bild:                | Bild ändern          |                            |                           |     |          |               |            |                |
| Bezeichn  | ung:       | mein erster Artikel                                                                  |                                              |                      |                      |                            |                           |     |          |               |            |                |
| Beschreit | oung:      | das ist die sehr umfangreic<br>Beschreibung meines erste<br>einem MwSt-Satz von 19 % | the und ausführliche<br>in Artikels mit<br>6 |                      |                      |                            |                           |     |          |               |            |                |
| € Netto / | Einheit:   | 29,98                                                                                | MwSt: 19 ×                                   |                      |                      |                            |                           |     |          |               |            |                |
| € Brutto  | / Einheit: | 35,68                                                                                |                                              |                      |                      |                            |                           |     |          |               |            |                |
| VPE:      | [          | 1                                                                                    |                                              |                      |                      |                            |                           |     |          |               |            |                |
| Einheit:  | [          | Stk ~                                                                                |                                              |                      |                      |                            |                           |     |          |               |            |                |
| Kategori  | :          | meine erste Kategori 🗡                                                               |                                              |                      |                      |                            |                           |     |          | Ä             | nderung    | jen übernehmen |

Sie können Artikel und Dienst- bzw. Serviceleistungen anlegen, duplizieren, bearbeiten und löschen. Diese stehen dann für die Angebots- / Auftrags- und Rechnungsverwaltung zur Verfügung.

#### 11 Dienstleistungs- bzw. Servicemanagement

Funktionsweise ist identisch mit Punkt 10 Artikelmanagement

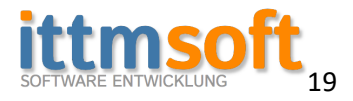

# **12 Ein Angebot erstellen**

| 2 ITTMFakt     | tura Pro - © ITTMsoftware                                                                                                    |                                                                                                    |                                                           |                                                                                |                                                               |                                                  |                                                                                                    | - 🗆 X                                                                                                    |
|----------------|----------------------------------------------------------------------------------------------------|----------------------------------------------------------------------------------------------------|-----------------------------------------------------------|--------------------------------------------------------------------------------|---------------------------------------------------------------|--------------------------------------------------|----------------------------------------------------------------------------------------------------|----------------------------------------------------------------------------------------------------|
|                | Start Module (de)aktivieren                                                                                                    | Artikelverwaltung                                                                                                    | Dienstleistungen K                                        | undenverwaltung Lieferanter                                                    | iverwaltung Email                                             |                                                  |                                                                                                    |                                                                                                    |
| Start<br>Start | <ul> <li>Angebot neu</li> <li>Kostenvoranschlag neu</li> <li>Angebote / KVA Übersicht<br/>Angebote</li> </ul>                                                                                                    | <ul> <li>Auftrag neu</li> <li>Aufträge Übersicht</li> <li>Aufträge</li> </ul>                                                                                                    | ✓ Lieferschein neu<br>Lieferscheine Über<br>Lieferscheine | sicht<br>Rechnung neu<br>Sammelrechnung ne<br>Rechnungen Übersic<br>Rechnungen | u Gutschrift neu<br>Gutschriften Übersicht<br>ht Gutschriften | V Quittung neu<br>Quittungen Übers<br>Quittungen | <ul> <li>✓ Ausgabe erfassen</li> <li>✓ Einnahme erfassen</li> <li>              Kassenbuch Übersicht<br/>Kassenbuch         </li> </ul>                                       | Hilfe benötigt?<br>Support-Modul starten                                                                                                    |
| Start          | Angebote     Angebote     Angebote | Authräge Potten  Potten Potten Potten Potten Potten Potten Potten Potten Potten Potten Potten Potten Potten Potten Potten Potten Potten Potten Potten Potten Potten P | Lieferscheine                                             | Einhet (Summe netto (MAG)<br>Sk 33.61 6.387                                    | Inetto 14 Tage  Gutchriften                                   | Quittingen                                       | gewählter Briefbogen: original<br>gewählter Briefbogen: original<br>Rabatt<br>Skonto<br>innerhalb<br>Ken<br>Hilfle: Anlagen anfügen<br>Arti-Kekkopie markierte Position bearl | Plane Render Viewerk Modul states     Support Modul states     Anzah Poster. 2     Anzah Poster. 2 |
|                |                                                                                                    |                                                                                                    |                                                           |                                                                                |                                                               |                                                  |                                                                                                    |                                                                                                    |
| Dieses Pro     | ogramm ersetzt nicht den Gang zu                                                                                                    | ım Steuerberater! Wüns                                                                                                    | che oder Fehler melden                                    | INFO: Starten ohne Internet-V                                                  | erbindung 🧀                                                   |                                                  | Ha                                                                                                    | ans Muster ID: 7 💽 ITTMFaktura Pro                                                                                                    |

Es lassen sich schnell und mit wenig Aufwand professionelle Angebote erfassen und direkt an Ihre Kunden per E-Mail verschicken.

Sie übernehmen einfach einen Kunden aus der Datenbank oder legen diesen direkt neu an.

Danach fügen Sie Artikel und / oder Leistungen hinzu und können sofort das Dokument bzw. das komplette Angebot abspeichern und in der Vorschau betrachten. Anschließend steht Ihnen frei, das erstellte Dokument sofort an Ihre Kunden (sofern bei Ihnen das Email-Modul aktiviert und konfiguriert ist und beim Kunden eine Emailadresse hinterlegt wurde) zu verschicken, somit sparen Sie sich den Umweg über Ihr Emailprogramm.

Standarttexte für den Betreff und den Inhalt der Email legen Sie vorab unter Grunddaten, wie vorher beschrieben, einfach fest.

Artikel lassen sich aus dem Datenbestand hinzufügen oder auch direkt in den Eingabefeldern definieren. Füllen Sie dazu einfach die Felder aus und fügen Sie die entsprechende Anzahl des Artikels der Übersicht hinzu.

Auf der Folgeseite sehen Sie ein Beispiel, wie ein fertiges Dokument dann aussehen kann.

Es lassen sich im Designer alle notwendigen Texte definieren, Linien ein- und ausblenden, optionale Zeilen ein- bzw. ausblenden etc.

Sie haben auch die Möglichkeit, eigenen Briefpapier zu verwenden. Dafür blenden Sie einfach nur die Kopf- und Fußzeile aus und außerdem lässt sich der Adressblock in der Höhe verschieben.

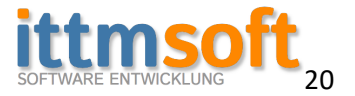

# Das Angebot kann nun folgendermaßen aussehen, wobei Sie Ihr eigenes Logo selbst einbinden und die Fußzeile mit Ihren Daten befüllen

|                                                     |                                                                                                    | Ihr kompetenter l                                                                                                  | Malerbe                                                                                                    | trieb                                                                                                    |                                                                                                    |                                                                                                    | -                                                                                                    | 7                                                                                                    |
|-----------------------------------------------------|----------------------------------------------------------------------------------------------------|----------------------------------------------------------------------------------------------------|----------------------------------------------------------------------------------------------------|----------------------------------------------------------------------------------------------------|----------------------------------------------------------------------------------------------------|----------------------------------------------------------------------------------------------------|----------------------------------------------------------------------------------------------------|----------------------------------------------------------------------------------------------------|
| Bei Anfragen bitte Beleg- und Kundennu              | mmer angeben                                                                                                    | fair and the second                                                                                                |                                                                                                    |                                                                                                    |                                                                                                    | 1                                                                                                    | 1                                                                                                    |                                                                                                    |
| Belegnummer: Re-2017-6<br>Datum: 01.07.2017         |                                                                                                    | Abs. MalerHeinz, Musterstr. 1, 01773 Altenberg                                                                     |                                                                                                    | Bei Anfrage                                                                                                    | en bitte Be                                                                                                    | leg- und I                                                                                                    | Cundennum                                                                                                    | mer angebe                                                                                                    |
| Kundennummer: Kd-3<br>USt-ID: DE <sup>*******</sup> |                                                                                                    | Herr Hans Maier<br>Mühlenweg 3<br>01773 Altenberg OT Bärenstein                                                    |                                                                                                    | Belegnumn<br>Datum:<br>Kundennur                                                                                                    | ner:<br>nmer:                                                                                                    | AG-<br>01.<br>KdP                                                                                                    | 1<br>02.2017<br>Ir-2                                                                                                    |                                                                                                    |
|                                                     |                                                                                                    |                                                                                                    |                                                                                                    | Unsere Ste<br>Seite:                                                                                                    | uer-Nr.:                                                                                                    | 1 v                                                                                                    | on 1                                                                                                    |                                                                                                    |
|                                                     |                                                                                                    | Angebot AG-1                                                                                                    |                                                                                                    |                                                                                                    |                                                                                                    |                                                                                                    |                                                                                                    |                                                                                                    |
|                                                     |                                                                                                    | Bearbeiter: Hans Muster<br>Liefer- / Leistungsfrist: KW 8 2017<br>Zahlungsbedingung: sofort<br>Bindefrist: 14 Tane |                                                                                                    |                                                                                                    |                                                                                                    |                                                                                                    |                                                                                                    |                                                                                                    |
| hnung:                                              |                                                                                                    |                                                                                                    |                                                                                                    |                                                                                                    |                                                                                                    |                                                                                                    |                                                                                                    |                                                                                                    |
|                                                     |                                                                                                    | Sehr geehrte Damen und Herren,                                                                                     |                                                                                                    |                                                                                                    |                                                                                                    |                                                                                                    |                                                                                                    |                                                                                                    |
| Brutto Menge Einheit<br>899,99 1 pauschal           | Summe<br>899,99                                                                                                    | vielen Dank für Ihre Anfrage. Wir möch                                                                             | ten Ihnen                                                                                                    | folgende                                                                                                    | s Angeb                                                                                                    | ot unter                                                                                                    | breiten                                                                                                    |                                                                                                    |
| 89,99 1                                             | 89,99                                                                                                    | Pos. Bezeichnung Ne                                                                                                | tto MWSt                                                                                                    | : %                                                                                                    | Brutto                                                                                                    | Menge                                                                                                    | Einheit                                                                                                    | Summe                                                                                                    |
|                                                     |                                                                                                    | 1 Tapete entfernen 10,<br>Tapete entfernen m <sup>2</sup>                                                          | 00 1,90                                                                                                    | 19,00                                                                                                    | 11,90                                                                                                    | 20                                                                                                    | m²                                                                                                    | 238,00                                                                                                    |
| Summe netto<br>zzgl. MwSt. 19,00 %                  | 831,91 €<br>158,07 €                                                                                                    | Malerleistungen nach m <sup>2</sup> Abrechnung<br>3 Alpina weiß 5L 25,<br>5L reinweis Alpina Qualitätsprodukt      | 00 4,75                                                                                                    | 19,00                                                                                                    | 29,75                                                                                                    | 1                                                                                                    | Stk                                                                                                    | 29,75                                                                                                    |
| Gesamtsumme brutto                                  | 989,98 C                                                                                                    | ( <u>-</u>                                                                                                    |                                                                                                    | Summe net                                                                                                    | to                                                                                                    |                                                                                                    |                                                                                                    | 425,00                                                                                                    |
|                                                     |                                                                                                    |                                                                                                    |                                                                                                    | MWSC.<br>Gesamtsu                                                                                                    | mme bru                                                                                                    | tto                                                                                                    |                                                                                                    | 505.75                                                                                                    |
|                                                     |                                                                                                    |                                                                                                    |                                                                                                    |                                                                                                    |                                                                                                    |                                                                                                    |                                                                                                    |                                                                                                    |
|                                                     |                                                                                                    | Wenn Ihnen unsere Konditionen zusage<br>schnelle Arbeit zu.                                                        | n, sichern                                                                                                    | wir Ihne                                                                                                    | en jetzt s                                                                                                    | chon ei                                                                                                    | ne sauber                                                                                                    | e und                                                                                                    |
|                                                     |                                                                                                    | Mit freundlichen Grüßen<br>Hans Muster                                                                             |                                                                                                    |                                                                                                    |                                                                                                    |                                                                                                    |                                                                                                    |                                                                                                    |
| - Markt 15 - 01773 Altenberg                        |                                                                                                    | MalerHeinz E-Mail: heinz@maiert<br>Musterstr. 1 wyw.malerheinz.de                                                  | reinz.de                                                                                                    |                                                                                                    |                                                                                                    | Ban<br>Soa                                                                                                    | kverbindung                                                                                                    |                                                                                                    |
|                                                     | kundennummeri kd-3<br>US-ID: DE*******<br>hnung:<br>Bosto Menge Einhet<br>89,99 1<br>sugi: Music 15,00 %<br>ragi. Music 15,00 %<br>Gesamtsumme brutto | kundemummeri kd-3<br>US-1D: DE*******<br>hnung:<br>                                                                | - Markt 15 - 01773 Altenberg     Herr Hans Mairer       Herr Hans Mairer     Mairer Maires Mairer       US-1D:     De*******       US-1D:     De*******       Angebot AG-1       Bearbeiter:     Hans Muster       Liefer / Leistungsfrist:     KV 82017       Zahlungsbedingung:     Sehr geehrte Damen und Herren,       * Markt 15 - 01773 Altenberg     1       - Markt 15 - 01773 Altenberg     989,98 C | <ul> <li>Herr Hans Maier<br/>Müllenweg 3<br/>01773 Altenberg OT Barenstein<br/>Müllenweg 3<br/>01773 Altenberg OT Barenstein<br/>Angebot AG-1<br/>Bearbeiter: Hans Muster<br/>Liefer - / Leistungsfrist: KW 8 2017<br/>Zahlungsbedingung sofort<br/>Bindefrist: 14 Tage</li> <li>Sehr geehrte Damen und Herren,<br/>vielen Dank für Ihre Anfrage. Wir möchten Ihnen<br/>89,99 1 89,99<br/>3,99 1 89,99<br/>Summe netto<br/>3,40 has 15,00 % 110,077<br/>Gesamtsumme bruto<br/>985,98 C</li> <li>Wenn Ihnen unsere Konditionen zusagen, sichern<br/>schnelle Arbeit zu.<br/>Mit freundlichen Grüßen<br/>Hans Muster</li> </ul> | Kundemunmer     Kd-3       US-1D:     DE*******       Wis-1D:     DE*******       Angebot AG-1       Bearbeiter:     Hans Muster       Liefer-/ Leistungsfreiz:     W 2017       Zahlenberg OT Barenstein     Witherway 3       Angebot AG-1     Bearbeiter:       Bearbeiter:     Hans Muster       Liefer-/ Leistungsfreiz:     W 82017       Zahlengebedingung     Bearbeiter:       1 pauchal     B99.99       Somme netto:     939.99       sugl: Must:     10.00     1.09       Summe netto:     83.91 t       agl: Must:     13.807 t       Gesamtsumme bruto:     989.98 t         - Markt 15 - 01773 Altenberg   Wenn Thnen unsere Konditionen zusagen, sichern wir Thne schnelle Arbeit zu.       Mit freundlichen Grüßen   Hans Muster       - Markt 15 - 01773 Altenberg tute | Herr Hans Maier       Bildpinneer,<br>Distance       Bildpinneer,<br>Distance       Bildpinneer,<br>Distance         US-ID:       De*******       Distance       Bildpinneer,<br>Distance       Bildpinneer,<br>Distance         Hunde       Distance       Bildpinneer,<br>Distance       Bildpinneer,<br>Distance       Bildpinneer,<br>Distance         hnung:       Angebot AG-1       Bearbeiter:       Hans Muster         Liefer-/Leistungsfrist       KN 2017       Zahlungsbedingung       Soft 2017         Shore       Bindefrist:       14 Tage         Shore       Bindefrist:       14 Tage         Summe netto       Slippin       150 150 00 150 150 0150         Summe netto       Slippin       150 150 150 1120         Summe netto       Slippin       150 150 1120         Summe netto       Slippin       150 150 1120         Summe netto       Slippin       150 150 1120         Summe netto       Slippin       150 150 1120         Summe netto       Slippin       150 150 150 1120         Summe netto       Slippin       150 150 150 1120         Summe netto       Slippin       150 150 1120         Summe netto       Slippin       150 150 1120         Cesamtsumme bruto       989.98 C       Milter nundichen Grüßen< | Andernummer:     Kd-3       US-1D:     DE*******       Windernummer:     Edepartmer:       Millenweg 3     D1773 Altenberg OT Barenstein       Mage bot AG-1       Barbeiter:     Hans Muster       Shore:     Soft       Barbeiter:     Hans Muster       Liefer-/ Leistungsfrist:     WS 2017       Zahlensberg     Soft       Borbiter:     14 Tage       Shore:     Soft       Bindefrist:     14 Tage       Soft     B3.91 C       Sage Muster     Note Marge       Bindefrist:     14 Tage       Soft     B3.91 C       Sage Muster     1000 1.09 15.00 11.90 20       Sage Muster     1000 1.09 15.00 11.90 20       Sage Muster     1000 1.09 15.00 11.90 20       Sage Muster     1000 1.09 15.00 11.90 20       Sage Muster     1000 1.09 15.00 11.90 20       Sage Muster     1000 1.09 15.00 11.90 20       Sage Muster     Sage Muster       Sage Muster     1000 1.09 15.00 11.90 20       Sage Muster     1000 1.09 15.00 11.90 20       Sage Muster     1000 1.09 15.00 11.90 20       Sage Muster     1000 1.09 15.00 11.90 20       Sage Muster     1000 1.09 15.00 11.90 20       Sage Muster     1000 1.90 15.00 11.90 20 | - Market 15 - 01773 Altenberg          Market 15 - 01773 Altenberg       Market 15 - 01773 Altenberg         Market 15 - 01773 Altenberg       Market 15 - 01773 Altenberg |

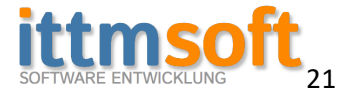

| SOFTWARE EN                                                                                                    |                                                                                                    |                                                                                                    |                             |                                                                                                    |                                                                                                    | selbst einfüg                                                               |
|----------------------------------------------------------------------------------------------------|----------------------------------------------------------------------------------------------------|----------------------------------------------------------------------------------------------------|-----------------------------|----------------------------------------------------------------------------------------------------|----------------------------------------------------------------------------------------------------|-----------------------------------------------------------------------------|
| ITTMaofr, Marke 15, 01773 Alkanbarg<br>Herr<br>Hams Mustermann<br>Blumenwise 3 3<br>12667 Berlin                                                                                                    | Bei Anfragen bitta Beleg<br>Belegnummer:<br>Datum:<br>Datum:<br>Kundenrummer:<br>USC-ID:                                                         | und Kundennummer angeben<br>Re-2017-6<br>0.107.2017<br>Kd-3<br>DE******                                                                                                    | A<br>H<br>m<br>0<br>D       | ss. Musterfirms GmbH<br>err müller, hans<br>ullerweg 2<br>1773 Altenberg<br>eutschland                                                                                                    | <u>Bei Anfragen bitte Beleg</u><br>Belegnummer:<br>Datum:<br>Kundennummer:<br>Unsere Steuer-Nr.:<br>Seite:                                                   | - und Kundennummer ang<br>Test, 35d353Dw<br>11.11.2016<br>KdNr-4<br>1 von 1 |
| Rechnung Re-2017-6<br>Bearbeiter: Max Mus<br>Lieferfrist / Leistungszeitrauen: Rechnun<br>Zahlungsbedingung: 14 Tage<br>Sehr geehrte Damen und Herren,<br>wir stellen Ihnen folgende Position(en) in                                                                                                    | ster<br>Igsdatum<br>n Rechnung:                                                                                                    |                                                                                                    | R<br>B<br>Li<br>Z<br>S<br>S | echnung Test - keine Rechnung<br>earbeiter: Hans Muster<br>lefer-/Leistungsfrist: Rechnungsdat<br>ahlungsbedingung: netto 14 Tage<br>ehr geehrte Damen und Herren,<br>iermit stellen wir folgende Position(en) | um<br>) in Rechnung                                                                                                    |                                                                             |
| Pos. Beseichnung<br>1 Webdesign<br>gemäß Kustenordage<br>Wertungsebühr<br>Jahreignbühr für Wertung                                                                                                    | Brutto N<br>899,99<br>89,99<br>Summe netto                                                                                                    | tenge Einheit Summe<br>1 pauschal 899,99<br>1 89,99<br>831,91 €                                                                                                    | P<br>1<br>2<br>3            | os. Nummer Bezeichnung<br>mein Testarskeil 19 %<br>da ist menne audführtehe<br>Artiktebertreibung<br>mein Testarskeil 7%<br>den ist meine audführtehe<br>mein Testarskeil 20,3 %<br>den ist menne audführtehe  | Netto         MWSt         %           12,34         2,34         19,00           12,34         0,86         7,00           12,34         1,25         10,10 | Brutto Menge Sum<br>14,68 5 61<br>13,20 5 61<br>13,59 5 61                  |
| Vielen Dank für Ihren Auftrag.<br>Viele Grüße,                                                                                                    | Egu MW26, 19300 %                                                                                                    | 989,98 C                                                                                                    | -                           | A LACEDED I FEMALY                                                                                                    | Summe netto<br>Mr.St. 19,00 %<br>Mr.St. 7,00 %<br>Mr.St. 10,10 %<br>Gesamtsumme brutto<br>abogl. Shorto (2 %)<br>bei Zahlung bis 11,11,201                   | 185,<br>11,<br>4,<br>207,3<br>6,<br>4,                                      |
| En USBORT 107621 / FRE USBORT 109822<br>Email: Himselfgoutdock.de / in Web: www.i<br>PapPal-Zahlungeri an: ######@##################<br>IBAN: DE0710050000##########BIC: BEL                                                                                                    | ttmsoft.de<br>ADEBEXXX Sparkasse Berlin                                                                                                    |                                                                                                    |                             |                                                                                                    |                                                                                                    |                                                                             |
|                                                                                                    | itt                                                                                                    | tmcoft                                                                                                    |                             |                                                                                                    |                                                                                                    |                                                                             |
| ITTMoofs Maria 15, 01773 Akaebarg<br>Herr<br>Hans Mustermann<br>Blumenwise 3a<br>12687 Berlin                                                                                                    | Bel Anfracen bitto Beleco<br>Belegnummer:<br>Datum:<br>Kundennummer:<br>USC-1D:                                                                  | And Kundennummer angeben<br>se 2017-6<br>10.7.2017<br>K4-3<br>De******                                                                                                    |                             |                                                                                                    |                                                                                                    |                                                                             |
| ITTMsoft, Marie 15, 01773 Alembara<br>Herr<br>Hans Mustermann<br>Blumenwizes 3a<br>12687 Berlin<br>Rechnung Re-2017-6<br>Bearbeiter: Max Mus<br>Lieferfrist / Listungszeitraum: Rechnun<br>Zahlungsbedingung: 14 Tage<br>Sehr geehrte Damen und Herren,<br>wir stellen Ihnen folgende Position(en) i                                                                                                    | Bei Anfragen bitte Beieg<br>Beigenummer:<br>Dan:<br>Kundennummer:<br>US:-ID:<br>US:-ID:                                                          | Area Erbet Sume                                                                                                    |                             |                                                                                                    |                                                                                                    |                                                                             |
| ITTMufr. Markt 15, 0173 Akenbarg<br>Herr<br>Hans Mustermann<br>Blumenwises 3a<br>12667 Berlin<br>Rechnung Re-2017-6<br>Bearbeiter: Max Mus<br>Lieferfrist / Leistungszeitraum: Rechnun<br>Zahlungsbedingung: 14 Tage<br>Sehr geehrte Damen und Herren,<br>wir stellen Ihnen folgende Position(en) in<br>Pos. Beseichnung<br>1 Webdeuge<br>gemäß kunderninge<br>2 Wartungsgebür                                     | bei Anfragen bitte Beieg<br>Beiegnummer:<br>Beiegnummer:<br>USC-ID:<br>uSC-ID:<br>eter<br>rgsdatum<br>n Rechnung:<br>Boutto 9<br>899,99<br>89,99 | Are providence in the second second s |                             |                                                                                                    |                                                                                                    |                                                                             |
| ITTStoch, Maris 15, 0172 Alenbarg<br>Herr<br>Harr<br>Hans Mustermann<br>Blumenwizes 3a<br>12687 Berlin<br>Rechnung Re-2017-6<br>Bearbeiter: Max Mus<br>Lieferfrii / Listungaszeitraum: Rechnun<br>Zahlungsbedingung: 14 Tage<br>Sehr geehrte Damen und Herren,<br>wir stellen Ihnen folgende Position(en) in<br>Pas: Beachnung<br>1 Webdeuign<br>gemäß Kundernonisge<br>2 Wetrungsgeböhr<br>abwegeböhr für Wertung | Bei Anfragen bitts Beies<br>Beiegnummer<br>Beiegnummer<br>USS-10:<br>USS-10:<br>teter<br>Igddatum<br>n Rechnung:<br>Bruto ()<br>895,99<br>83,99  | Arge Enhet Summe<br>1 paudual 593.91<br>1 833.912<br>833.912<br>989.98 c                                                                                                    |                             |                                                                                                    |                                                                                                    |                                                                             |

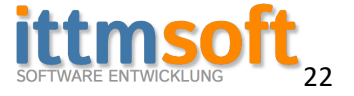

#### 13 Ein Angebot zu einem Auftrag generieren

Noch einfacher lassen sich Aufträge erfassen, denen ein Angebot zu Grunde liegt.

| Kundandata    | 2      |            | Artikel- / L | eistungsübersicht:   |                               |                          |                                                | - Zusammonfassu                       | 100                                                           |
|---------------|--------|------------|--------------|----------------------|-------------------------------|--------------------------|------------------------------------------------|---------------------------------------|---------------------------------------------------------------|
| r Kunuenuate  |        |            | Nummer       | Bezeichnung          | Beschreibung                  |                          |                                                | Zusanniemassu                         | iig -                                                         |
| Frau          |        | 1          | ArtNr-1      | mein erster Artikel  | das ist die sehr umfangreiche | und ausführliche Besc    | hreibung meines ersten Artikels mit eine       |                                       |                                                               |
|               |        |            | ArtNr-2      | mein zweiter Artikel | das ist die Beschreibung mei  | nes zweiten Artikels mit | t einem MwSt-Satz von 7 %                      | Anzahl Posten                         | 2                                                             |
| Schuster, Ils | e      |            |              |                      |                               |                          |                                                | Anzani i osteni                       | 2                                                             |
| Maisfeld 2    |        |            |              |                      |                               |                          |                                                | Summe netto:                          | 354,25                                                        |
| 1223          | Wien   |            |              |                      |                               |                          |                                                | MwSt in €:                            | 60,77                                                         |
| Österreich    |        |            | <            |                      |                               |                          | >                                              | Summe brutto:                         | 415,02                                                        |
| weitere Ang   | aben   |            |              |                      |                               |                          |                                                | D-h-m-C                               |                                                               |
| Bearbeiter:   | Muster | Ansprechpa | tner: Mus    | ster                 | Liefer-/Leistungsdatum:       | Rechnungsdatum           | Skonto in %: 0                                 | Kabatt E:                             | 0,00                                                          |
| Projekt:      |        | Projektnum | ner:         |                      | Belegdatum:                   | 26.10.2016               | Rabatt in %: 0                                 | Summe gesamt:                         | 415,02                                                        |
|               |        |            |              |                      |                               |                          |                                                | Skonto €:                             | 0,00                                                          |
|               |        |            |              |                      |                               |                          | pdf-Dokument öffnen<br>als abgelehnt markieren | als 'Auftra<br>Beim Kuno<br>Emailadre | <mark>g' bestätigen</mark><br>den ist keine<br>sse hinterlegt |

Dafür reicht ein Klick auf den Button "als Auftrag bestätigen" und sofort wird automatisch ein neues Dokument (Auftragsbestätigung) erzeugt, dass Sie nun mit einem weiteren Klick per Email an Ihren Kunden schicken können.

Den nun erzeugten Auftrag und dessen Daten finden Sie nun in der Auftragsübersicht.

#### 14 Ein Auftrag manuell erstellen

Funktionsweise ist identisch zur Angebotserfassung: Siehe Punkt 12 – Ein Angebot erstellen

#### 15 Eine Rechnung aus einem Auftrag generieren

Funktionsweise ist identisch zur Auftragsgenerierung , wobei Sie bei der Rechnungsstellung noch die Möglichkeiten haben, die Rechnung zu benennen mit "Rechnung", "Abschlagsrechnung" oder "Abschlussrechnung".

Siehe für die Funktionsweise Punkt 13 – Ein Angebot zu einem Auftrag generieren

| Kundendaten                         | kel- / Leistungsübersicht: |                               |                                  |                                 | - Zurammenfarru         |                                |
|-------------------------------------|----------------------------|-------------------------------|----------------------------------|---------------------------------|-------------------------|--------------------------------|
| Numberruater                        | ummer Bezeichnung          | Beschreibung                  |                                  |                                 | Zusannienassu           | iig                            |
| Frau 1 Art                          | tNr-1 mein erster Artikel  | das ist die sehr umfangreiche | und ausführliche Beschreibung    | meines ersten Artikels mit eine |                         |                                |
| Art                                 | tNr-2 mein zweiter Artikel | das ist die Beschreibung mei  | ies zweiten Artikels mit einem M | 1wSt-Satz von 7 %               | Anzahl Posten           | 2                              |
| Schuster, llse                      |                            |                               |                                  |                                 | Anzani r osten.         | 2                              |
| Maisfeld 2                          |                            |                               |                                  |                                 | Summe netto:            | 354,25                         |
| 1223 Wien                           |                            |                               |                                  |                                 | MwSt in €:              | 60,77                          |
| Österreich                          |                            |                               |                                  | >                               | Summe brutto:           | 415,02                         |
| weitere Angaben                     |                            |                               |                                  |                                 | Dala att 6              | 0.00                           |
| Bearbeiter: Muster Ansprechpartner: | Muster                     | Liefer-/Leistungsdatum:       | Rechnungsdatum                   | Skonto in %: 0                  | Nabatt E.               | 0,00                           |
| Projekt: Projektnummer:             |                            | Belegdatum:                   | 26.10.2016                       | Rabatt in %: 0                  | Summe gesamt:           | 415,02                         |
|                                     |                            |                               | Rechnungsart:                    | Rechnung ~                      | Skonto €:               | 0,00                           |
|                                     |                            |                               |                                  |                                 |                         |                                |
|                                     |                            |                               |                                  | pdf-Dokument öffnen             | Rechnung                | g generieren                   |
|                                     |                            |                               | _                                | als abgelehnt markieren         | Beim Kund<br>Emailadres | den ist keine<br>se hinterlegt |

#### **16 Rechnung manuell erfassen**

Selbstverständlich lassen sich auch Rechnungen erfassen, ohne dafür vorher einen Auftrag zu erzeugen. Die Funktionsweise entspricht der der Angebots- und Auftragserfassung unter Punkt 12 und 14 dieser Dokumentation.

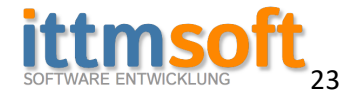

# **17 Rechnung Zahlung buchen**

| ortieren: alle                                                                                             |                                                  |              |                          |                                                                                               |                                                                                                    |                                                                  |                                                             |                                                                             |                                                              |                                                  |                    |                        |                                                       |                                    |                                                |                                                                                                    |                                                          |
|----------------------------------------------------------------------------------------------------|--------------------------------------------------|--------------|--------------------------|-----------------------------------------------------------------------------------------------|----------------------------------------------------------------------------------------------------|------------------------------------------------------------------|-------------------------------------------------------------|-----------------------------------------------------------------------------|--------------------------------------------------------------|--------------------------------------------------|--------------------|------------------------|-------------------------------------------------------|------------------------------------|------------------------------------------------|----------------------------------------------------------------------------------------------------|----------------------------------------------------------|
| une une                                                                                                    | e                                                | ~            | Suc                      | che (Na                                                                                       | me / KuNr):                                                                                              |                                                                  |                                                             | von:                                                                        | 01.09.2016                                                   |                                                  | bis:               | 26.10.                 | 2016                                                  |                                    |                                                |                                                                                                    |                                                          |
| D Rechnung                                                                                                 | gsnummer                                         | Rechnung vom | KuNr                     | Firma                                                                                         | Name                                                                                                    | Vorname                                                          | Bearbeiter                                                  | Zahlungsbedi                                                                | ngungen Statu                                                | s                                                |                    |                        |                                                       |                                    |                                                |                                                                                                    |                                                          |
| Re-2016-6                                                                                                  | 6                                                | 26.10.2016   | KdNr-1                   |                                                                                               | Schuster                                                                                                 | llse                                                             | Muster                                                      | sofort                                                                      | unbe                                                         | zahlt                                            |                    |                        |                                                       |                                    |                                                |                                                                                                    |                                                          |
| Re-2016-5                                                                                                  | 5                                                | 26.10.2016   | KdNr-1                   |                                                                                               | Schuster                                                                                                 | llse                                                             | Muster                                                      | sofort                                                                      | unbe                                                         | zahlt                                            |                    |                        |                                                       |                                    |                                                |                                                                                                    |                                                          |
| 7 Re-2016-4                                                                                                | 4                                                | 26.10.2016   | KdNr-2                   |                                                                                               | Mustermann                                                                                               | Hans                                                             | Muster                                                      | sofort                                                                      | unbe                                                         | zahlt                                            |                    |                        |                                                       |                                    |                                                |                                                                                                    |                                                          |
| 6 Re-2016-3                                                                                                | 3                                                | 25.10.2016   | KdNr-2                   |                                                                                               | Mustermann                                                                                               | Hans                                                             | Muster                                                      | netto 14 Tage                                                               | unbe                                                         | zahlt                                            |                    |                        |                                                       |                                    |                                                |                                                                                                    |                                                          |
| 5 Re-2016-2                                                                                                | 2                                                | 25.10.2016   | KdNr-2                   |                                                                                               | Mustermann                                                                                               | Hans                                                             | Muster                                                      | netto 14 Tage                                                               | unbe                                                         | zahlt                                            |                    |                        |                                                       |                                    |                                                |                                                                                                    |                                                          |
| 4 Re-2016-1                                                                                                | 1                                                | 25.10.2016   | KdNr-1                   |                                                                                               | Schuster                                                                                                 | lse                                                              | Muster                                                      | sofort                                                                      | beza                                                         | hlt                                              |                    |                        |                                                       |                                    |                                                |                                                                                                    |                                                          |
|                                                                                                    |                                                  |              |                          |                                                                                               |                                                                                                    |                                                                  |                                                             |                                                                             |                                                              |                                                  |                    |                        |                                                       |                                    |                                                |                                                                                                    |                                                          |
|                                                                                                    |                                                  |              |                          |                                                                                               |                                                                                                    |                                                                  |                                                             |                                                                             |                                                              |                                                  |                    |                        |                                                       |                                    |                                                |                                                                                                    |                                                          |
| undondaton                                                                                                 |                                                  |              |                          | Art                                                                                           | tikel- / Leistur                                                                                         | ngsübersic                                                       | ht:                                                         |                                                                             |                                                              |                                                  |                    |                        |                                                       |                                    | Zus                                            | ammonfaceu                                                                                                    | 22                                                       |
| undendaten                                                                                                 |                                                  |              |                          | Art                                                                                           | <b>tikel- / Leistu</b><br>Nummer Bezo                                                                    | n <b>gsübersic</b><br>eichnung                                   | ht:<br>Besch                                                | reibung                                                                     |                                                              | _                                                |                    |                        |                                                       |                                    | Zus                                            | ammenfassur                                                                                                    | ng                                                       |
| undendaten<br>rau                                                                                          |                                                  |              | 1                        | Art<br>I<br>A                                                                                 | t <b>ikel-/Leistur</b><br>Nummer Bezo<br>ArtNr-1 mei                                                     | n <b>gsübersic</b><br>eichnung<br>n erster Arti                  | ht:<br>Besch<br>ikel das ist                                | reibung<br>die sehr umfar                                                   | ngreiche und au                                              | sführliche B                                     | eschrei            | bung mein              | es ersten A                                           | rtikels mit e                      | Zus                                            | ammenfassur                                                                                                    | ng                                                       |
| undendaten<br>irau                                                                                         |                                                  |              | 1                        | Art<br>I<br>A                                                                                 | tikel- / Leistur<br>Nummer Bezu<br>ArtNr-1 mein<br>ArtNr-2 mein                                          | n <b>gsübersic</b><br>eichnung<br>n erster Arti<br>n zweiter A   | ht:<br>Besch<br>ikel das ist<br>rtikel das ist              | reibung<br>die sehr umfar<br>die Beschreibu                                 | ngreiche und au<br>Ing meines zwe                            | sführliche B<br>ten Artikels                     | eschrei<br>mit ein | bung mein<br>em MwSt-: | es ersten A<br>Satz von 7 S                           | rtikels mit e<br>6                 | Zus                                            | ammenfassur<br>zahl Posten:                                                                                    | ng                                                       |
| undendaten<br>rau<br>chuster, Ilse                                                                         |                                                  |              | 1                        | Art<br>I<br>A                                                                                 | tikel-/Leistur<br>Nummer Bezo<br>ArtNr-1 mein<br>ArtNr-2 mein                                            | n <b>gsübersic</b><br>eichnung<br>n erster Arti<br>n zweiter A   | ht:<br>Besch<br>ikel das ist<br>rtikel das ist              | reibung<br>die sehr umfar<br>die Beschreibu                                 | ngreiche und au<br>Ing meines zwei                           | sführliche B<br>ten Artikels                     | eschrei<br>mit ein | bung mein<br>em MwSt-S | es ersten A<br>Satz von 7 S                           | rtikels mit e<br>6                 | ine Anz                                        | ammenfassur<br>zahl Posten:                                                                                    | 2                                                        |
| undendaten<br>irau<br>ichuster, Ilse<br>Maisfeld 2                                                         |                                                  |              | 1                        | Arti<br>A<br>A                                                                                | tikel- / Leistur<br>Nummer Bez<br>ArtNr-1 mein<br>ArtNr-2 mein                                           | n <b>gsübersic</b><br>eichnung<br>n erster Arti<br>n zweiter A   | ht:<br>Besch<br>ikel das ist<br>rtikel das ist              | reibung<br>die sehr umfar<br>die Beschreibu                                 | ngreiche und au<br>Ing meines zwei                           | sführliche B<br>ten Artikels                     | eschrei<br>mit ein | bung mein<br>em MwSt-: | es ersten A<br>Gatz von 7 S                           | rtikels mit e<br>6                 | ine<br>Anz<br>Sur                              | ammenfassur<br>zahl Posten:<br>nme netto:                                                                      | 2<br>354,25                                              |
| undendaten<br>irau<br>ichuster, Ilse<br>Maisfeld 2<br>223 V                                                | Wien                                             |              | 1                        | Art<br>A<br>A                                                                                 | tikel- / Leistur<br>Nummer Bez<br>ArtNr-1 mein<br>ArtNr-2 mein                                           | n <b>gsübersic</b> l<br>eichnung<br>n erster Arti<br>n zweiter A | ht:<br>Besch<br>ikel das ist<br>rtikel das ist              | reibung<br>die sehr umfar<br>die Beschreibu                                 | ngreiche und au<br>Ing meines zwe                            | sführliche B<br>ten Artikels                     | eschrei<br>mit ein | bung mein<br>em MwSt-: | es ersten A<br>Satz von 7 S                           | rtikels mit e<br>6                 | ine<br>Anz<br>Sur<br>Mv                        | ammenfassur<br>zahl Posten:<br>nme netto:<br>vSt in €:                                                         | 2<br>354,25<br>60,77                                     |
| undendaten<br>rau<br>chuster, Ilse<br>flaisfeld 2<br>223 V<br>Isterreich                                   | Wien                                             |              | 1                        | Art<br>A<br>A                                                                                 | tikel- / Leistur<br>Nummer Bez<br>ArtNr-1 mei<br>ArtNr-2 mei                                             | ngsübersic<br>eichnung<br>n erster Arti<br>n zweiter A           | ht:<br>Besch<br>ikel das ist<br>rtikel das ist              | reibung<br>die sehr umfar<br>die Beschreibu                                 | ngreiche und au<br>Ing meines zwe                            | sführliche B<br>ten Artikels                     | eschrei<br>mit ein | bung mein<br>em MwSt-: | es ersten A<br>Satz von 7 S                           | rtikels mit e<br>6                 | ine<br>Anz<br>Sun<br>Mw<br>Sur                 | ammenfassur<br>zahl Posten:<br>nme netto:<br>/St in €:<br>nme brutto:                                          | 2<br>354,25<br>60,77<br>415,02                           |
| undendaten<br>rau<br>chuster, Ilse<br>Maisfeld 2<br>223 V<br>Ssterreich<br>reitere Angab                   | Wien                                             |              | 1                        |                                                                                               | tikel- / Leistur<br>Nummer Bez<br>ArtNr-1 mei<br>ArtNr-2 mei                                             | n <b>gsübersic</b> i<br>eichnung<br>n erster Arti<br>n zweiter A | ht:<br>Besch<br>ikel das ist<br>rtikel das ist              | reibung<br>die sehr umfar<br>die Beschreibu                                 | ngreiche und au<br>Ing meines zwe                            | sführliche B<br>ten Artikels                     | eschrei<br>mit ein | bung mein<br>em MwSt-1 | es ersten A<br>Satz von 7 9                           | rtikels mit e<br>6                 | Zus<br>ine<br>Anz<br>Sur<br>Mw<br>Sur          | ammenfassur<br>zahl Posten:<br>nme netto:<br>/St in €:<br>nme brutto:                                          | 2<br>354,25<br>60,77<br>415,02                           |
| undendaten<br>rau<br>chuster, Ilse<br>Aaisfeld 2<br>223 V<br>Sterreich<br>reitere Angab<br>earbeiter:      | Wien<br>ben                                      |              | 1<br>Ansprec             | Art<br>A                                                                                      | tikel- / Leistur<br>Nummer Bez<br>nrtNr-1 mei<br>nrtNr-2 mei<br>nrtNr-2 mei                              | n <b>gsübersic</b><br>eichnung<br>n erster Arti<br>n zweiter A   | ht:<br>Besch<br>likel das ist<br>rtikel das ist             | reibung<br>die sehr umfar<br>die Beschreibu<br>efer-/Leistungs              | ngreiche und au<br>Ing meines zwe<br>datum: Rechn            | sführliche B<br>ten Artikels                     | eschrei<br>mit ein | bung mein<br>em MwSt-1 | es ersten A<br>Satz von 7 9<br>Skonto in              | rtikels mit e<br>6                 | ine<br>Anz<br>Sur<br>Mw<br>Sur<br>Rab          | ammenfassur<br>zahl Posten:<br>nme netto:<br>/St in €:<br>nme brutto:<br>patt €:                               | 2<br>354,25<br>60,77<br>415,02<br>0,00                   |
| undendaten<br>Frau<br>Gehuster, Ilse<br>Maisfeld 2<br>1223 V<br>Österreich<br>Veitere Angab<br>Jearbeiter: | Wien<br>ben                                      |              | 1<br>Ansprec             | Arti                                                                                          | tikel- / Leistur<br>Nummer Bez<br>hrtNr-1 mein<br>hrtNr-2 mein<br>er: Muster                             | ngsübersici<br>eichnung<br>n erster Arti<br>n zweiter A          | ht:<br>Besch<br>ikel das ist<br>trikel das ist              | reibung<br>die sehr umfar<br>die Beschreibu<br>sfer-/Leistungs              | ngreiche und au<br>Ing meines zwe<br>datum: Rechn            | sführliche B<br>ten Artikels<br>ungsdatum        | eschrei<br>mit ein | bung mein<br>MwSt-1    | es ersten A<br>Satz von 7 9<br>Skonto in              | rtikels mit e<br>6<br>%: 0         | Zus<br>Anz<br>Sur<br>Mw<br>> Sur<br>Rab        | ammenfassur<br>zahl Posten:<br>nme netto:<br>/St in €:<br>nme brutto:<br>patt €:<br>nme gesamt:                | 2<br>354,25<br>60,77<br>415,02<br>0,00<br>415,02         |
| undendaten<br>rau<br>chuster, Ilse<br>Aaisfeld 2<br>223 V<br>223 V<br>eitere Angab<br>earbeiter:           | Wien<br>ben                                      |              | 1<br>Ansprec<br>Projektn | Art<br>A<br>A<br>A<br>A<br>A<br>A<br>A<br>A<br>A<br>A<br>A<br>A<br>A<br>A<br>A<br>A<br>A<br>A | tikel- / Leistur<br>Nummer Bez<br>urtNr-1 mein<br>urtNr-2 mein<br>er: Muster                             | ngsübersici<br>eichnung<br>n erster Arti<br>n zweiter A          | ht:<br>Besch<br>ikel das ist<br>rtikel das ist<br>Lie<br>Be | reibung<br>die sehr umfar<br>die Beschreibu<br>efer-/Leistungs<br>legdatum: | ngreiche und au<br>Ing meines zwe<br>datum: Rechn<br>26.10.2 | sführliche B<br>ten Artikels<br>ungsdatum<br>016 | eschrei<br>mit ein | bung mein<br>em MwSt-1 | es ersten A<br>Satz von 7 9<br>Skonto in<br>Rabatt in | rtikels mit e<br>6<br>%: 0<br>%: 0 | → Zus<br>Anz<br>Sur<br>Mw<br>Sur<br>Rab<br>Sur | ammenfassur<br>zahl Posten:<br>nme netto:<br>/St in €:<br>nme brutto:<br>hatt €:<br>nme gesamt:                | 2<br>354,25<br>60,77<br>415,02<br>0,00<br>415,02         |
| iundendaten<br>irau<br>ichuster, Ilse<br>Aaisfeld 2<br>223 V<br>)sterreich<br>eitere Angab<br>earbeiter:   | Wien<br>ben ———————————————————————————————————— |              | 1<br>Ansprec<br>Projektn | Art<br>A                                                                                      | tikel-/Leistur<br>Nummer Bez<br>vtNr-1 mein<br>vtNr-2 mein<br>vtNr-2 mein<br>en<br>en<br>meine<br>Muster | ngsübersici<br>eichnung<br>n erster Arti<br>n zweiter A          | ht:<br>Besch<br>ikel das ist<br>rtikel das ist<br>Lie<br>Be | reibung<br>die sehr umfar<br>die Beschreibu<br>rfer-/Leistungs<br>legdatum: | ngreiche und au<br>ing meines zwe<br>datum: Rechn<br>26.10.2 | sführliche B<br>ten Artikels<br>ungsdatum<br>016 | eschrei<br>mit ein | bung mein<br>MwSt-1    | es ersten A<br>Satz von 7 ?<br>Skonto in<br>Rabatt in | rtikels mit e<br>6<br>%: 0<br>%: 0 | → Zus<br>Anz<br>Sur<br>Mw<br>Sur<br>Rab        | ammenfassur<br>tahl Posten:<br>nme netto:<br>/St in €:<br>nme brutto:<br>batt €:<br>nme gesamt:<br>nme gesamt: | 2<br>354,25<br>60,77<br>415,02<br>0,00<br>415,02<br>0,00 |

Sobald Ihr Kunde seine Rechnung bezahlt hat, klicken Sie einfach auf den Button "als bezahlt markieren" und die Rechnung wird sofort als bezahlt markiert und erscheint auch nicht mehr auf der Übersicht unter "Fälligkeiten", wo alle offenen Fälligkeiten Ihrer Kunden erscheinen.

#### **18 Fälligkeiten**

Sie sehen im Dashboard und unter Fälligkeiten eine Übersicht aller offenen Kundenrechnungen.

| <ul> <li>Forderur</li> </ul>            | ngen / Fä  | lligkeiten        |            |             |              |              |                                 |                   |                 |
|-----------------------------------------|------------|-------------------|------------|-------------|--------------|--------------|---------------------------------|-------------------|-----------------|
| (über-)fällig                           | e Forder   | ungen: <b>486</b> | .37 €      |             |              |              | Ausfall- ,                      | / Forderungsquote | e: akt. Monat 🗡 |
| älteste offene Forderung: 25.10.2016 56 |            |                   |            |             |              |              |                                 | 50,5 %            |                 |
| Anzahl Mah                              | nverfahr   | en: 0             |            |             |              |              |                                 |                   | $\smile$        |
| Anzahl Inka                             | ssoverfal  | nren: 0           |            |             |              | gew. Z       | eitraum Betriebsergebnis gesamt | 6 🧯               | 963,65 €        |
| offen und i                             | iberfällig | <b>j</b> :        |            |             |              |              | Netto                           | :                 | 857,45€         |
| Rechnung                                | Kd-Nr      | Firma Kunde       | Name Kunde | Summe Netto | Summe Brutto | davon fällig |                                 |                   |                 |
| Re-2016-5                               | KdNr-1     |                   | Schuster   | 0           | 0            | 0            |                                 |                   |                 |
| Re-2016-6                               | KdNr-1     |                   | Schuster   | 354.25      | 415.02       | 415.02       |                                 |                   |                 |
| Re-2016-4                               | KdNr-2     |                   | Mustermann | 59.96       | 71.35        | 71.35        |                                 |                   |                 |
|                                         |            |                   |            |             |              |              |                                 |                   |                 |
|                                         |            |                   |            |             |              |              |                                 |                   |                 |
|                                         |            |                   |            |             |              |              |                                 |                   |                 |
|                                         |            |                   |            |             |              |              |                                 |                   |                 |
|                                         |            |                   |            |             |              |              |                                 |                   |                 |

Dort erscheinen alle Fälligkeiten, die noch offen sind, bis Sie die Rechnungen als bezahlt markieren. Rechnungen, die nicht sofort beglichen werden müssen (Zahlungsziel mehr als ein Tag), erscheinen erst an dem Datum, an dem sie fällig sind. Damit haben Sie immer einen aktuellen Stand.

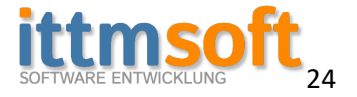

#### 19 - wird aktuell überarbeitet

#### 20 - wird aktuell überarbeitet

21 - wird aktuell überarbeitet

#### 22 – wird aktuell überarbeitet

#### 23 Änderungen an den Angeboten, Aufträgen und Rechnungen

Alle Angebote, Aufträge und Rechnungen lassen sich im Nachhinein noch ändern. Sobald eine Rechnung als bezahlt markiert wurde, ist es allerdings nicht mehr möglich, Änderungen vorzunehmen. Für Änderungen steht ein Button zur Verfügung.

Sollten Sie einmal eine abgeschlossene (bezahlte) Rechnung nochmals bearbeiten müssen, können Sie diese mit einer bestimmten Tastenkombination nochmals freigeben. Diese und weitere Tastenkombinationen finden Sie im Menü "Tastenkombinationen" (siehe Bild unter Punkt 26)

24 - wird aktuell überarbeitet

25 - wird aktuell überarbeitet

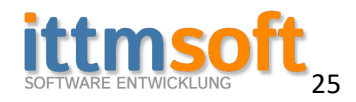

# 26 Arbeiten im Netzwerk mit Serverunterstützung (ab der Business-Version)

Sie haben die Möglichkeit, die Anwendung in einem Netzwerk für den Zugriff von mehreren Clients aus, zu betreiben. Dafür ist es notwendig, dass Sie den Firebird-Datenbankserver auf dem Server installieren. Diese Installationsdatei haben wir Ihnen bereits vorbereitet. Diese befindet sich, wenn Sie die Anwendung bereits auf einem Client installiert haben, unter "C:\Program Files (x86)\Firebird" und nennt sich "CheckForFirebird" bzw. die Firebird 2.5 Installationsdatei. Welche der beiden Sie verwenden spielt dabei keine Rolle. Die Erstgenannte installiert den Datenbankserver ohne, dass Sie irgendwelche Einstellungen noch vornehmen müssen.

Diese Datei führen Sie bitte auf dem Server aus, auf dem die Datenbankdatei am Ende abgelegt werden soll.

Sobald der Datenbankserver auf dem Server läuft, verschieben Sie die Datenbank in einen freigegebenen Ordner, auf dem dann die betreffenden Clients Zugriff haben. Beim nächsten Start der Anwendung klicken Sie auf "Mandant / Firma wechseln" und wählen die neue Datenbankdatei in dem freigegebenen Ordner. Diese sollte als "Cloud\_ITTMFAKTURA.GDB" benannt sein. Diese können Sie auch umbenennen – vor dem Wechsel auf diese Datenbank. Danach startet die Anwendung erneut und dann erhalten Sie unten rechts im Programm ein Info-Fenster mit dem Hinweis, dass Sie sich nun auf der Datenbank im Netzwerk befinden.

| Vetzwerkversion                                    | ITTMFaktura Versionsvergleich                                                        |
|----------------------------------------------------|--------------------------------------------------------------------------------------|
| Grunddaten                                         | Hilfe und Dokumentation                                                              |
| Module (de-)aktivieren                             | Tastenkombinationen                                                                  |
| Netzwerk- oder Cloudordner für Dokumente festlegen | Was ist neu seit                                                                     |
| Mandant / Firma wechseln                           | Protokoll anzeigen                                                                   |
| neuer Mandant / neue Firma                         |                                                                                      |
| Datenbank in Netzwerk- oder Cloud-Ordner ablegen   | Fragen zur Anwendung?<br>Tel. +49 (0)35054 169821                                    |
| Datensicherung                                     | WhatsApp: +49 (0)172 6154532                                                         |
| automatische Datensicherungen anzeigen             | E-Mail: info@ittmsoft.de                                                             |
| Datenwiederherstellung                             | Hier bitte Fehler melden                                                             |
| Datenbank Einstellungen                            | dit                                                                                  |
| Datenbankreparatur                                 | Urlaubs- und Einsatzplanung - ab 1. Quartal 2018 - hier<br>klicken für weitere Infos |
| Suche nach Aktualisierung                          |                                                                                      |
| Beende                                             | n                                                                                    |

#### 🕖 ITTMFaktura Pro - © ITTMsoftware

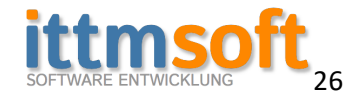

# 27 Arbeiten (im Netzwerk) mit Cloud-Unterstützung

#### 27.a Dokumentenablage in der Cloud / im Netzwerk

Sie können alle erstellten Dokumente direkt in der eigenen Cloud bzw. im Netzwerk ablegen. Dafür wählen Sie im Menü den Punkt "Netzwerk- oder Cloud-Ordner für Dokumente festlegen". Dort wählen Sie einen Netzwerk oder Cloud-Sync-Ordner für die Dokumentenablage. Danach stehen Ihnen alle Dokumente, die Sie mit dieser Anwendung erstellen, in dieser Cloud zur Verfügung und Sie haben von jedem beliebigen Gerät, auf dem Sie an Ihrer Cloud angemeldet sind, Zugriff auf die Dokumente.

#### 27.b Datenbestand in der Cloud – für paralleles Arbeiten

Parallel zur Serverunterstützung können Sie die Datenbankdatei auch in einem Cloud-Sync-Ordner ablegen und somit von mehreren Clients auf einen gleichen Datenbestand zugreifen. Vorteil ist in diesem Fall, Sie können von unterschiedlichen Orten auf einen gemeinsamen Datenbestand zugreifen.

<u>Zu beachten ist in diesem Fall allerdings</u>, ein gleichzeitiges Arbeiten an dieser Datenbank führt u.U. zu Datenverlust, da sich die Datenbank in Ihrer Cloud stets synchronisieren muss. Es kann (muss nicht) passieren, wenn beispielsweise zwei Clients die Anwendung geöffnet haben, Client 1 eine Rechnung schreibt und Client 2 gleichzeitig eine weitere Rechnung schreibt, dass eine der beiden Rechnungen verloren geht. Daher empfehlen wir ausdrücklich, wenn es Ihnen möglich ist, auf die Variante mit Serverunterstützung zurück zu greifen.

Das Verschieben der Datenbank in den Cloud-Sync-Ordner funktioniert genauso, wie bereits in Punkt 26 beschrieben, nur dass Sie dann den Cloud-Ordner wählen.

#### Wichtig noch zu wissen:

Achten Sie beim Beenden der Anwendung, dass Sie ihrem Cloud-Sync-Ordner noch genügend Zeit einräumen, sich zu synchronisieren. Denn wenn Sie den Client sofort ausschalten, greifen Sie am Ende ggf. von Client 2 auf einen veralteten Datenbestand zurück.

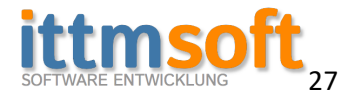

#### Gültigkeit und Vollständigkeit

Diese Dokumentation wird in der nächsten Zeit noch erweitert. Diese dient als Grundlage und sollte alle wichtigen Punkte zur Einrichtung und Handhabung nun erst einmal abgedeckt haben. Sollten einige Punkte dieser Dokumentation bereits veraltet sein, wird dies in einer zukünftigen Version angepasst.

#### Dank

Vielen Dank, dass Sie sich für unsere Software interessieren. Und sollten Sie an einer oder mehrerer Stellen in der Anwendung nicht zurecht finden, scheuen Sie sich nicht und kontaktieren uns. Wir danken es Ihnen damit, dass wir die Anwendung weiter entwickeln und die Handhabung so einfach wie nur möglich gestalten. Dafür benötigen wir Ihr Feedback.

#### **Fragen und Anregungen**

Für Fragen, Anregungen, Fehlermeldungen etc. stehen wir Ihnen gern unter folgenden Kontaktdaten zur Verfügung:

ITTMsoft Softwareentwicklung Marcel Poschitzke Markt 15 01773 Altenberg OT Bärenstein Telefon: +49 35054 169821 FAX: +49 35054 169822 Email: <u>info@ittmsoft.de</u> Internet: <u>www.ittmsoft.de</u> oder <u>www.ittmfaktura.de</u>

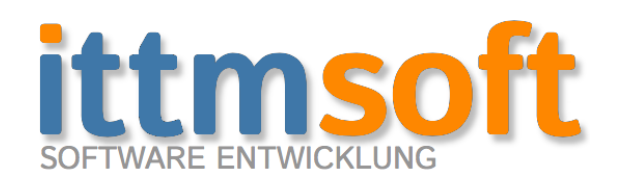

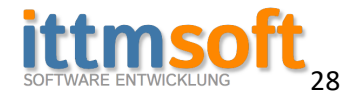